# MANUAL DE USO DE LA PLATAFORMA

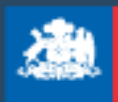

Ministerio de las Culturas, las Artes y el Patrimonio

Gobierno de Chile

# Contenido

| 1 | INC  | GRESANDO AL SISTEMA DE POSTULACIÓN                                  | 4  |
|---|------|---------------------------------------------------------------------|----|
|   | 1.1  | Entrando al sistema                                                 | 4  |
|   | 1.2  | Entrando al módulo "Concursos Disponibles"                          | 4  |
| 2 | MÓ   | DULO SISTEMA DE POSTULACIÓN                                         | 5  |
|   | 2.1. | Ventana "Sistemas de Postulaciones"                                 | 5  |
| 3 | MÓ   | DULO CONCURSOS ABIERTOS                                             | 6  |
|   | 3.1. | Entrando al módulo "Concursos Abiertos"                             | 6  |
|   | 3.2. | Búsqueda de concursos                                               | 6  |
|   | 3.3. | Visualizando el concurso                                            | 7  |
|   | 3.4. | Generando el proyecto                                               | 8  |
| 4 | MIS  | S PROYECTOS                                                         | 9  |
|   | 4.1. | Acceder a "Mis Proyectos"                                           | 9  |
|   | 4.2  | Búsqueda de proyectos                                               | 9  |
|   | 4.3. | Pantalla de edición del proyecto 1                                  | 0  |
| 5 | SE   | CCIÓN RESUMEN - MIS PROYECTOS 1                                     | 2  |
|   | 5.1  | Pestaña resumen 1                                                   | 2  |
| 6 | SE   | CCIÓN EQUIPO DE TRABAJO 1                                           | 13 |
|   | 6.1  | Pantalla equipo de trabajo 1                                        | 13 |
|   | 6.2  | Agregar integrantes al equipo 1                                     | 13 |
|   | 6.3  | Seleccionar responsable del equipo 1                                | 15 |
|   | 6.4  | Eliminar integrantes del equipo 1                                   | 6  |
|   | 6.5  | Visualizar la información de los integrantes del equipo             | 17 |
|   | 6.6  | Incorporar antecedentes de los integrantes del equipo al proyecto 1 | 17 |
| 7 | SE   | CCIÓN TERRITORIO Y NOTIFICACIÓN - MIS PROYECTOS 1                   | 8  |
|   | 7.1  | Ingresar Información Territorios y Notificación 1                   | 8  |
|   | 7.2  | Ingresar región de ejecución 1                                      | 8  |
|   | 7.   | 2.1 Seleccionar todas las regiones 1                                | 9  |
|   | 7.2  | 2.2 Seleccionar regiones y comunas específicas 2                    | 20 |
|   | 7.   | 2.3 Modificar la selección guardada de regiones y comunas 2         | 23 |
|   | 7.   | 2.4 Eliminar selección de regiones y comunas 2                      | 23 |
|   | 7.3  | Selección región representante 2                                    | 24 |

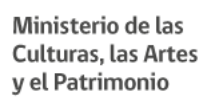

| 7.4 Selección de región a la que postula 24             |
|---------------------------------------------------------|
| 7.5 Seleccionar el medio de notificación 25             |
| 7.5.1 Correo Electrónico 25                             |
| 7.5.2 Carta Certificada 25                              |
| 8 SECCIÓN FORMULACIÓN – MIS PROYECTOS                   |
| 9 SECCIÓN ACTIVIDAD – MIS PROYECTOS                     |
| 9.1 Ingresar actividades al proyecto 27                 |
| 9.2 Editar las actividades                              |
| 9.3 Eliminar actividades                                |
| 10 SECCIÓN PRESUPUESTO – MIS PROYECTOS                  |
| 10.1 Recursos Humanos                                   |
| 10.1.1 Ingresar Presupuesto recursos humanos            |
| 10.1.2 Asignar rol                                      |
| 10.2 Gastos operacionales                               |
| 10.2.1 Registrar gastos operacionales                   |
| 10.2.2 Editar gastos operacionales                      |
| 10.2.3 Eliminar gastos operacionales                    |
| 10.3 Gastos de inversión 41                             |
| 10.3.1 Ingresar Gastos de Inversión 41                  |
| 10.3.2 Editar gastos de inversión 43                    |
| 10.3.3 Eliminar gastos de inversión 44                  |
| 10.4 Cofinanciamiento                                   |
| 10.4.1 Ingresar cofinanciamiento                        |
| 10.5 Resumen                                            |
| 11 DOCUMENTOS ADJUNTOS - MIS PROYECTOS 50               |
| 11.1 Adjuntar documentos a la postulación 50            |
| 12 VALIDACIÓN Y ENVÍO – MIS PROYECTOS                   |
| 12.1 Materializando la postulación 51                   |
| 13 VER PDF PREVIO DEL PROYECTO                          |
| 13.1 Visualización del proyecto previo a la postulación |
| 14 CERTIFICADO POSTULACIÓN Y PDF DEL PROYECTO           |

# **1 INGRESANDO AL SISTEMA DE POSTULACIÓN**

#### **1.1 Entrando al sistema**

Ingresar Rut y Contraseña en caso de estar registrado o registrarse en caso que no lo esté (ver "Manual de Usuario Perfil Cultura").

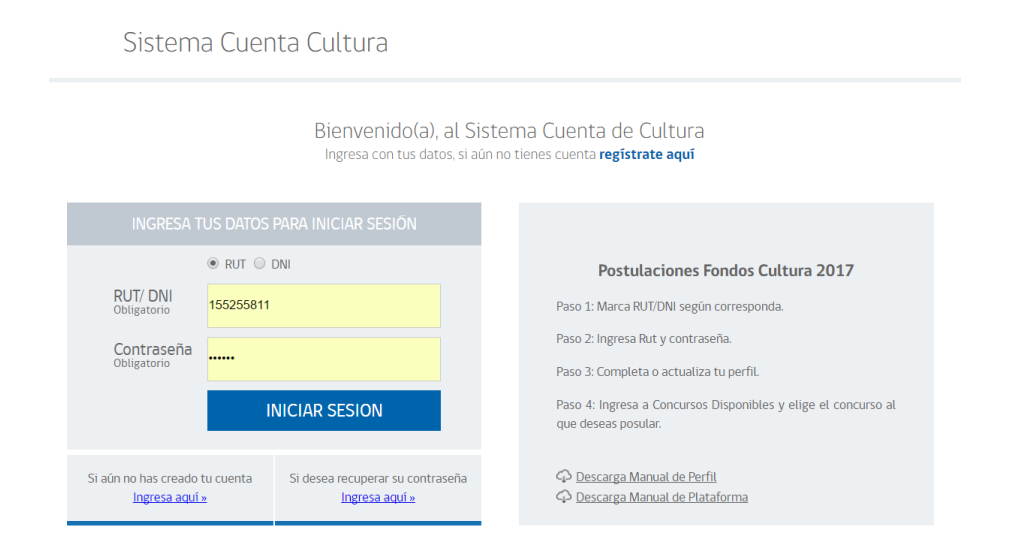

# 1.2 Entrando al módulo "Concursos Disponibles"

Una vez validado, el sistema le permitirá el acceso al módulo al "Registro Único" en donde deberá seleccionar la opción "Concursos Disponibles", permitiendo el ingreso al módulo de postulación.

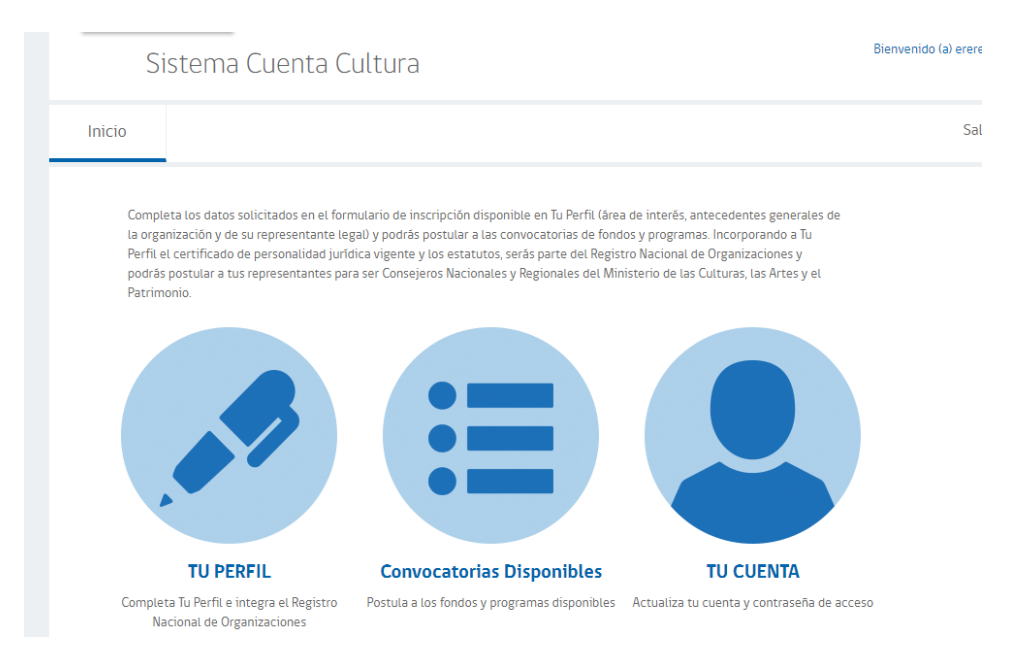

# 2 MÓDULO SISTEMA DE POSTULACIÓN

# 2.1. Ventana "Sistemas de Postulaciones"

Una vez seleccionado "Concursos Disponibles" se desplegará en pantalla el módulo "Sistemas de Postulaciones".

| Ministerio de<br>las Culturas,<br>las Artes y<br>el Patrimonio | <b>bsecretaría de las Culturas y las Artes</b><br>inisterio de las Culturas, las Artes y el Patrimonio<br>stemas de Postulaciones                                       |                       |                               |  |                  |                  |          |  |
|----------------------------------------------------------------|----------------------------------------------------------------------------------------------------|-----------------------|-------------------------------|--|------------------|------------------|----------|--|
| Gobierno de Chile                                              | ncursos Abiertos Mis Proyectos Sistemas                                                                                                    |                       |                               |  |                  |                  |          |  |
| Búsqueda de Cono                                               | cursos Abiertos                                                                                                    |                       |                               |  |                  |                  |          |  |
| Año Presupuestario                                             | Selección                                                                                                    | ión • Fondo Selección |                               |  |                  |                  |          |  |
| Línea                                                          | Selección • Modalidad Selección                                                                                                    |                       |                               |  |                  |                  | *        |  |
| Filtrar Texto                                                  |                                                                                                    |                       |                               |  |                  |                  |          |  |
| Buscar                                                         |                                                                                                    |                       |                               |  |                  |                  |          |  |
| #11                                                            | Nombre Concurs                                                                                                    | ,                     |                               |  | Fecha Apertura 💷 | Fecha Cierre 👘   | Acciones |  |
| 1 Fondo Audiovisual /                                          | Programa de Apoyo para la participación en Festivales y Premios Internacionales 2018 / Eventos                                                                          | en Centroam           | érica. Sudamérica y Caribe    |  | 30-10-2017 17:00 | 31-12-2018 17:00 | Q,       |  |
| 2 Fondo Audiovisual /                                          | Fondo Audiovisual / Programa de Apoyo para la participación en Festivales y Premios Internacionales 2018 / Eventos en Norteamérica, México, Europa y el resto del Mundo |                       |                               |  | 30-10-2017 17:00 | 31-12-2018 17:00 | Q,       |  |
| 3 Fondart Regional / C                                         | irculación Regional / Circulación Nacional - Participación en Encuentros, Muestras, Festivales o E                                                                      | ventos y Trans        | sferencia de conocimiento     |  | 31-10-2017 15:00 | 30-10-2018 17:00 | 0,       |  |
| 4 Fondart Regional / C                                         | irculación Regional / Circulación Nacional - Residencias artísticas                                                                                                    |                       |                               |  | 31-10-2017 15:00 | 30-10-2018 17:00 | Q,       |  |
| 5 Fondart Regional / C                                         | irculación Regional / Circulación Internacional - Participación en Encuentros, Muestras, Festivale                                                                      | s o Eventos y         | Transferencia de conocimiento |  | 31-10-2017 15:00 | 30-10-2018 17:00 | Q,       |  |
| 6 Fondart Regional / C                                         | irculación Regional / Circulación Internacional - Residencias artísticas                                                                                                |                       |                               |  | 31-10-2017 15:00 | 30-10-2018 17:00 | Q        |  |

En esta pantalla tendrá a su disposición tres opciones, estas son:

- a) <u>Concursos Abiertos</u>: Permite consultar y visualizar los concursos e iniciar la postulación.
- b) <u>Mis proyectos</u>: Podrá visualizar todos los proyectos ingresados, así como gestionar los proyectos, generar PDF de borrador y descargar documentación.
- c) Sistemas: Regresa al usuario al módulo de "Registro único".

# **3 MÓDULO CONCURSOS ABIERTOS**

#### **3.1. Entrando al módulo "Concursos Abiertos"**

 Para proceder con la postulación debe seleccionar la pestaña "Concursos Abiertos".

| 5 | Ministerio de<br>las Culturas,<br>las Artes y<br>el Patrimonio | Subsecretaría de<br>Ministerio de las<br>Sistemas de Post | l <b>as Culturas y la</b><br>Culturas, las Ar<br>culaciones | <b>as Artes</b><br>tes y el Patrimonio |  |
|---|----------------------------------------------------------------|-----------------------------------------------------------|-------------------------------------------------------------|----------------------------------------|--|
|   | Gobierno de Chile                                              | Concursos Abiertos                                        | Mis Proyectos                                               | Sistemas                               |  |

• Desplegando la pantalla "Búsqueda de Concursos Abiertos", listando automáticamente la totalidad de los concursos disponibles.

| Búsqueda de Concursos Abiertos |           |   |           |           |   |  |  |  |
|--------------------------------|-----------|---|-----------|-----------|---|--|--|--|
| Año Presupuestario             | Selección | ¥ | Fondo     | Selección | T |  |  |  |
| Línea                          | Selección | T | Modalidad | Selección | T |  |  |  |
| Filtrar Texto                  |           |   |           |           |   |  |  |  |
| Buscar                         |           |   |           |           |   |  |  |  |

# **3.2. Búsqueda de concursos**

La búsqueda de concursos se podrá realizar de dos maneras:

- <u>Manualmente</u>: revisando directamente el listado con los concursos disponibles.
- <u>Con filtro</u>: podrá realizar la búsqueda utilizando los siguientes criterios:
  - Año
  - Fondo
  - Línea (corresponden a las líneas delf seleccionado)
  - Modalidad (corresponden a las modalidades de la línea seleccionada)

 Filtrar texto (permite el ingreso de caracteres para acotar la lista de resultados de la búsqueda que fue realizada anteriormente)

Una vez ingresados el o los criterios de búsqueda, presione el botón "Buscar".

| no Presupuestario | 2016      | *          | Fondo     | S | elección           |              | *          |
|-------------------|-----------|------------|-----------|---|--------------------|--------------|------------|
| ínea              | Selección | •          | Modalidad | s | elección           |              | *          |
|                   | **        |            |           |   |                    |              |            |
| Buscar            | 13        |            |           |   |                    |              |            |
| Buscar            | Nombi     | e Concurso |           |   | Fecha Apertura 🛛 🕸 | Fecha Cierre | ↓↑ Accione |

## **3.3. Visualizando el concurso**

• Para visualizar los detalles del concurso filtrados mediante la búsqueda, deberá seleccionar "Ver Concurso".

| Filtrar T | Texto             |                                                                       |     |                  | ,      |                  |              |
|-----------|-------------------|-----------------------------------------------------------------------|-----|------------------|--------|------------------|--------------|
| #11       | bubtun            | Nombre Concurso                                                       | ļ†. | Fecha Apertura   | ↓î     | Fecha Cierre     | Ver Concurso |
| 1         | Fondo del Libro y | / la Lectura / Creación Literaria 2016 / Literatura en español Ensayo |     | 01-04-2016 23:00 |        | 27-05-2016 10:30 | a. 📈         |
|           |                   |                                                                       |     |                  | Inicio | Anterior 1       | Siguiente    |

 Desplegando en pantalla la información del concurso (monto máximo por proyecto, link de descarga de las bases, fechas de inicio y cierre, entre otros) para su estudio y análisis.

| Fecha Apertura                                                                             | 01-04-2016                                                   | <b>***</b>           |                 |          |   |  |
|--------------------------------------------------------------------------------------------|--------------------------------------------------------------|----------------------|-----------------|----------|---|--|
| Fecha Cierre                                                                               | 27-05-2016                                                   | <b>~</b>             | Hora            | 10:30:59 | G |  |
| lipo Persona                                                                               | Natural                                                      |                      |                 |          |   |  |
| Monto Fijo                                                                                 | \$ 1.0                                                       | 00.000               |                 |          |   |  |
| URL Bases                                                                                  | http://google.cl                                             |                      |                 |          |   |  |
| Postulaciones por Persona                                                                  | 1                                                            |                      |                 |          |   |  |
| Nombre del proyecto                                                                        |                                                              |                      |                 |          |   |  |
|                                                                                            |                                                              |                      |                 |          |   |  |
|                                                                                            |                                                              |                      |                 |          |   |  |
|                                                                                            | completar su postulaciór                                     | 1                    |                 |          |   |  |
| <ol> <li>Pasos a seguir para</li> </ol>                                                    |                                                              |                      |                 |          |   |  |
| Pasos a seguir para     Lee Bases     Pasos a seguir para     Registrar/     Actualizar CV | 3 Ingresar<br>Proyecto 4 Ingrese<br>Documentación<br>adjunta | Revise<br>validaciór | Envíe<br>Postul | ación    |   |  |

# 3.4. Generando el proyecto

• Una vez analizados los detalles del concurso, la postulación a este se inicia al generar un proyecto. Para ello, debe ingresar el nombre de este y presionar el botón "Generar Proyecto".

| echa Apertura                                                                                                    | 01-04-201                                                                                                    | 16                                                                                 |                      |                          |              |   |  |
|----------------------------------------------------------------------------------------------------|----------------------------------------------------------------------------------------------------|------------------------------------------------------------------------------------|----------------------|--------------------------|--------------|---|--|
| Fecha Cierre                                                                                                    | 27-05-201                                                                                                    | 16                                                                                 |                      | Hora                     | 10:30:59     | 9 |  |
| ĩpo Persona                                                                                                    | Natural                                                                                                    |                                                                                    |                      |                          |              |   |  |
| Monto Fijo                                                                                                    |                                                                                                    | \$ 1.00                                                                            | 0.000                |                          |              |   |  |
| JRL Bases                                                                                                    | http://goo                                                                                                    | ogle.cl                                                                            |                      |                          |              |   |  |
| Postulaciones por Persona                                                                                                    | 1                                                                                                    |                                                                                    |                      |                          |              |   |  |
| Nombre del proyecto                                                                                                    |                                                                                                    |                                                                                    |                      |                          |              |   |  |
| j) Pasos a seguir p                                                                                                    | an completar su                                                                                                    | postulación                                                                        |                      |                          |              |   |  |
| <ol> <li>Pasos a seguir p</li> <li>Pasos a seguir p</li> <li>Registrar,<br/>Actualization</li> </ol>                                                                                     | alt completar su<br>(cv) <sup>3</sup> hg sar                                                                                                    | postulación<br>Ingrese<br>Documentación<br>adjunta<br>Generar Proy                 | Revise<br>validación | 6 Envie<br>Postu<br>Volv | ación        |   |  |
| Pasos a seguir p     Pasos a seguir p     Pasos a seguir p     Pasos a seguir p     Pasos a seguir p     Pasos a seguir p     Pasos a seguir p     Pasos a seguir p     Pasos a seguir p | an completar su<br>cv                                                                                                    | postulación<br>Ingrese<br>Documentación<br>adjunta<br>Generar Proy                 | Revise<br>validación | 6 Envie<br>Postu<br>Volv | lación<br>er |   |  |
| Pasos a seguir p     Pasos a seguir p     Pegister     Pegister                                                                                                    | and completar su<br>and completar su<br>and an angle of the second second se | postulación<br>Ingrese<br>Documentación<br>dejunta<br>Generar Proy<br>\$ 11000.000 | Revise<br>validación | 6 Envie<br>Postu<br>Volv | er           | × |  |

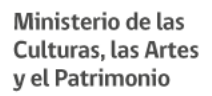

# **4 MIS PROYECTOS**

#### 4.1. Acceder a "Mis Proyectos"

• Ya generado el proyecto podrá gestionarlo desde la pestaña "Mis Proyectos", donde deberá ingresar la información requerida para el concurso.

| Ministerio de<br>las Culturas,<br>las Artes y<br>el Patrimonio | Subsecretaría de<br>Ministerio de las<br>Sistemas de Post | l <b>as Culturas y</b><br>Culturas, las A<br>tulaciones | <b>as Artes</b><br>rtes y el Patrimonio |  |
|----------------------------------------------------------------|-----------------------------------------------------------|---------------------------------------------------------|-----------------------------------------|--|
| Gobierno de Chile                                              | Concursos Abiertos                                        | Mis Proyectos                                           | Sistemas                                |  |

Desplegando la pantalla "Mis Proyectos"

| Mis Proyectos      |           |           |             |  |
|--------------------|-----------|-----------|-------------|--|
| Año Presupuestario | Selección | Fondo     | Selección 🔻 |  |
| Línea              | Selección | Modalidad | Selección 🔻 |  |
| Estado             | Selección |           |             |  |

#### 4.2 Búsqueda de proyectos

La búsqueda de los proyectos generados se podrá realizar de dos maneras:

• <u>Sin filtro</u>: al presionar el botón "Buscar" se listarán la totalidad de proyectos ingresados.

| Mis Proyectos      |           |           |           |   |
|--------------------|-----------|-----------|-----------|---|
| Año Presupuestario | Selección | Fondo     | Selección | Y |
| Línea              | Selección | Modalidad | Selección | Ŧ |
| Estado             | Selección | ]         |           |   |
| Buscar             |           |           |           |   |

- <u>Con filtro</u>: podrá realizar la búsqueda aplicando los siguientes criterios:
  - Año Presupuestario

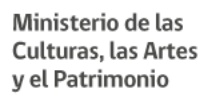

- Fondo
- Línea (Corresponden a las líneas del Fondo seleccionado)
- Modalidad (Corresponden a las Modalidades de la Línea Seleccionada)
- Estado (Puede ser alguno de los siguientes: En Preparación, Postulado o Subsanación)

Una vez ingresados el o los criterios de búsqueda, proceder a presionar el botón "Buscar".

# 4.3. Pantalla de edición del proyecto

 Una vez realizada la búsqueda, podrá consultar y/o editar el proyecto, y completar la información necesaria para postular. Para ello debe seleccionar la acción "Editar" de la cuadrícula de resultado en la "Búsqueda de Proyectos".

| # <u>1</u> | Folio∥↑ | Nombre Proyecto 🌐 | Nombre Concurso                                                                       | Fecha Cierre 🛛 🕸 | Estado         | Editar Proyecto |
|------------|---------|-------------------|---------------------------------------------------------------------------------------|------------------|----------------|-----------------|
| 1          | 7       | Proyecto Uno      | Fondo del Libro y la Lectura / Creación Literaria 2016 / Literatura en español Ensayo | 27-05-2016 10:30 | En Preparación |                 |
|            |         |                   |                                                                                       | Inicio           | Anterior 1     | Siguientes Fin  |

| Ministerio de<br>las Culturas,<br>el Patrimonio Subsecr<br>Sistema                     | etaría de las Culturas, y las Artes<br>io de las Culturas, las Artes y el Patrimonio<br>s de Postulaciones<br>s Abiertos Mis Proyectos Sistemas                                                                                                    |                                                             |                           |                     |                                                              |
|----------------------------------------------------------------------------------------|----------------------------------------------------------------------------------------------------|-------------------------------------------------------------|---------------------------|---------------------|--------------------------------------------------------------|
| Gobierno de Chile                                                                      | 1                                                                                                    |                                                             |                           |                     |                                                              |
| Fondo Audiovisual / Prog<br>test - Folio: 471965                                       | rama de Apoyo para la participación en Festiva                                                                                                    | lles y Premios Internacionales 2018 / Evento                | s en Centroamérica, s     | Sudamérica y Caribe |                                                              |
| PASO 1 PASO 2 PASO 3<br>Resuman Antecedentes<br>Curriculares Territorio<br>Notificació | PASO 4 PASO 5 PASO 6 PASO 7 PA<br>Formulación Actividades de Documentos Actividades Presu<br>Principal Difusión en Adjuntos                                                                                                    | O 8 PASO 9<br>evesto Valifación y En/io                     |                           |                     | Cierre de concurso en: 217 días, 04 hrs, 24 minutos y 24 seg |
| Resumen                                                                                | Resumen del Proyecto                                                                                                    |                                                             |                           |                     |                                                              |
| Antecedentes Curriculares                                                              | In termination of the section of the section of | rá autocompletando a medida que se realicen los pasos indic | ados en el menú superior. |                     |                                                              |
| Territorio y Notificación                                                              |                                                                                                    |                                                             |                           |                     |                                                              |
| Formulación Principal                                                                  | Proyecto Nombre Proyecto ⑦                                                                                                    | test                                                        |                           |                     |                                                              |
| Actividades de Difusión en<br>Establecimientos Escolares                               | Fecha Creadón                                                                                                    | 28-05-2018                                                  | Folio                     | 471965              |                                                              |
| Documentos Adjuntos                                                                    |                                                                                                    |                                                             |                           |                     |                                                              |
|                                                                                        | Concurso                                                                                                    |                                                             |                           |                     |                                                              |
| Actividades                                                                            | Fecha Cierre                                                                                                    | 31-12-2018                                                  | Hora                      | 17:00:00            |                                                              |
| Presupuesto                                                                            | URL Bases                                                                                                    | chileaudiovisual.cl/convocatorias-detalle.php?id=9          |                           |                     |                                                              |
| Validación y Envío                                                                     |                                                                                                    |                                                             |                           |                     |                                                              |
|                                                                                        | Actividades                                                                                                    |                                                             |                           |                     |                                                              |
|                                                                                        | Fecha Inicio                                                                                                    |                                                             | Duración                  |                     |                                                              |
|                                                                                        | Fecha Término                                                                                                    |                                                             |                           |                     |                                                              |
|                                                                                        | Responsable                                                                                                    |                                                             |                           |                     |                                                              |
|                                                                                        | Nombre                                                                                                    |                                                             |                           |                     |                                                              |
|                                                                                        | País Residencia                                                                                                    |                                                             |                           |                     |                                                              |

• Desplegando la pantalla de "Edición de Proyecto".

Observaciones:

- Podrá acceder a la edición del proyecto hasta la fecha de cierre del concurso.
- La cantidad de secciones presentes en el módulo de edición de proyectos dependerán de la línea de concurso a la que este postulando.
- Otra manera de acceder a la pantalla de "Edición de Proyecto", es en el momento en que presiona el botón "Generar Proyecto" de la pantalla "Visualizar Concurso".
- La pantalla de "Edición de Proyecto" mostrará visualmente la información del estado de cada sección a editar para completar la postulación, mediante la barra de progreso. Pasando de rojo (pendiente) a verde (completado). También muestra el nombre del concurso y del proyecto, junto a su folio y tiempo restante para el cierre del concurso.

| Fondart  <br>Proyecto de Pi | Nacional .<br>rueba - Folio: 4 | / Diseño /<br>34838      | ' Difusión                    |                        |             |             |         |                    |
|-----------------------------|--------------------------------|--------------------------|-------------------------------|------------------------|-------------|-------------|---------|--------------------|
| PASO 1                      | PASO 2                         | PASO 3                   | PASO 4                        | PASO 5                 | PASO 6      | PASO 7      | PASO 8  | PASO 9             |
| Equipo de Trabajo           | Territorio y<br>Notificación   | Formulación<br>Principal | Actividades de<br>Difusión en | Documentos<br>Adjuntos | Actividades | Presupuesto | Resumen | Validación y Envío |

- La pantalla de "Edición de Proyecto" presenta las siguientes secciones:
  - a) <u>Resumen</u>: Muestra un resumen de lo ingresado en cada una de las secciones.
  - b) <u>Equipo de Trabajo</u>: Permite ingresar y editar la información de los integrantes de los equipos. Es requisito obligatorio que el integrante esté registrado en el Sistema de Registro Único ("Perfil Cultura").
  - c) <u>Territorio y Notificación</u>: En esta sección se ingresa la información relacionada a territorios y medios de notificación.
  - d) <u>Formulación</u>: En esta sección debe desarrollar su proyecto, indicando descripción, resumen, etc. Además, se incluyen preguntas relacionadas a la documentación obligatoria para cada tipo de proyecto y/o responsable.
  - e) <u>Actividades</u>: Registra las actividades relacionadas al proyecto.
  - f) <u>Presupuesto</u>: Permitirá el registro de la solicitud presupuestaria.

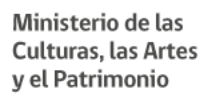

- g) <u>Documentos Adjuntos</u>: En esta sección se cargarán los documentos obligatorios y voluntarios requeridos para postular al concurso.
- h) <u>Validación y Envío</u>: Podrá visualizar las etapas o secciones que se encuentren completas e incompletas para el envío del proyecto. Una vez que todas las etapas se encuentren completas, se habilitará el botón "enviar postulación".

# **5 SECCIÓN RESUMEN - MIS PROYECTOS**

#### 5.1 Pestaña resumen

 Esta sección ofrece una síntesis de la postulación, la que se autocompleta a medida que se realicen los pasos indicados en la barra de progreso. Al seleccionar "Resumen" se muestra la siguiente pantalla:

| PASO 1 PASO 2 PA | SD 3 PASD 4 PASD 5 PASD 4<br>PASD 4 PASD 5 PASD 4<br>Participat Presuparents Astinidad | es Descenterator<br>Adjuntes |                          | Cierre de concurso en: 15 días, 23 hrs, 15 minutos y 31 |
|------------------|----------------------------------------------------------------------------------------|------------------------------|--------------------------|---------------------------------------------------------|
| Resúmen          | Resúmen del Proyecto                                                                   |                              |                          |                                                         |
|                  | Nombre Proyecto                                                                        | Proyecto Uno                 |                          |                                                         |
|                  | Fecha Creación                                                                         | 10-05-2016                   | Folio                    | 7                                                       |
|                  | Concurso                                                                               |                              |                          |                                                         |
|                  | Fecha Cierre                                                                           | 27-05-2016                   | Hora 10:30:59            |                                                         |
|                  | URL Bases                                                                              | http://google.cl             |                          |                                                         |
|                  | Actividades                                                                            |                              |                          |                                                         |
|                  | Fecha Inicio                                                                           |                              | Duración                 |                                                         |
|                  | Fecha Término                                                                          |                              |                          |                                                         |
|                  | Responsable                                                                            |                              |                          |                                                         |
|                  | Nombre                                                                                 |                              |                          |                                                         |
|                  | Pals Residencia                                                                        |                              | Región Residencia        |                                                         |
|                  | Tipo Persona                                                                           |                              |                          |                                                         |
|                  | Presupuesto                                                                            |                              |                          |                                                         |
|                  | Solicitado                                                                             |                              |                          |                                                         |
|                  | Aporte                                                                                 |                              | Porcentaje Aporte        | 8                                                       |
|                  | Total                                                                                  |                              | Co-Financiamiento Propio |                                                         |
|                  |                                                                                        |                              |                          |                                                         |

 Puede cambiar el nombre del proyecto en la sección "Resumen", dicha modificación se realizará en línea.

| Resúmen del Proyecto |              |       |   |
|----------------------|--------------|-------|---|
| Proyecto             |              |       |   |
| Nombre Proyecto      | Proyecto Uno | _     |   |
| Fecha Creación       | 10-05-2016   | Folio | 7 |

# 6 SECCIÓN EQUIPO DE TRABAJO

# 6.1 Pantalla equipo de trabajo

 Para acceder a la ventana de equipo de trabajo deberá seleccionar la sección (pestaña) "Equipo de Trabajo", visualizando la siguiente pantalla:

| Equipo de Trabajo                                                               | Equi             | po de Trabaj                                                                                                    | 0                                                                                            |                |                   |                                       |                      |                                           |                                        |
|---------------------------------------------------------------------------------|------------------|----------------------------------------------------------------------------------------------------|----------------------------------------------------------------------------------------------|----------------|-------------------|---------------------------------------|----------------------|-------------------------------------------|----------------------------------------|
| Territorio y Notificación                                                       | 0                |                                                                                                    |                                                                                              |                |                   |                                       |                      |                                           |                                        |
| Formulación Principal                                                           | Ing              | Ingrese a las personas naturales y/o jurídicas, que tendrán un rol relevante dentro del proyecto, incluyendo al responsable, presionando el botón "Agregar<br>Integrante", según corresponda a la naturaleza de la línea de concurso a la que esté postulando.<br>Para incorporar a una persona a su provecto debe ingresar el RUT y presionar "Buscar", se mostrarán datos generales de la persona y si registra alguna |                                                                                              |                |                   |                                       |                      |                                           |                                        |
|                                                                                 | Par              | a incorporar a una                                                                                                    | a persona a su proyecto debe ingresar el RUT                                                 | Гу presionar ' | 'Buscar", se mos  | trarán datos generale                 | s de la pers         | sona y si registra al                     | lguna                                  |
| Actividades de Difusión en                                                      | Parinha          | a incorporar a una<br>abilidad, para agre                                                                                                    | a persona a su proyecto debe ingresar el RUT<br>gar presione Guardar.                        | y presionar '  | 'Buscar'', se mos | trarán datos generale                 | s de la pers         | sona y si registra al                     | lguna                                  |
| Actividades de Difusión en<br>establecimientos escolares                        | Parinha          | a incorporar a una<br>abilidad, para agre                                                                                                    | a persona a su proyecto debe ingresar el RUT<br>gar presione Guardar.                        | y presionar '  | 'Buscar", se mos  | trarán datos generale                 | s de la pers         | sona y si registra al                     | lguna<br>Agregar Integrante            |
| Actividades de Difusión en<br>establecimientos escolares<br>Documentos Adjuntos | Par<br>inhi<br># | a incorporar a una<br>abilidad, para agre<br>RUT/DNI                                                                                                    | n persona a su proyecto debe ingresar el RUT<br>gar presione Guardar.<br>Nombre/Razón Social | y presionar '  | Buscar", se mos   | trarán datos generale<br>Tipo Persona | s de la pers<br>Edad | sona y si registra al<br>A<br>Responsable | guna<br>Agregar Integrante<br>Acciones |

<u>Nota</u>: Cuando se genera el proyecto, el sistema automáticamente incluirá los datos del usuario que ingresó a la plataforma.

# 6.2 Agregar integrantes al equipo

• Para agregar un integrante al equipo deberá seleccionar "Agregar Integrante".

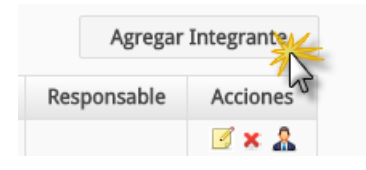

 Desplegando la pantalla "Agregar Integrante", en donde usted deberá ingresar el Rut/pasaporte de la persona a incluir en el equipo, cuyos datos se cargarán en la pantalla al presionar el botón "Buscar", siempre que se encuentren registrados en el "Sistema de Registro Único" (Perfil cultura). Ministerio de las Culturas, las Artes y el Patrimonio

| En esta sección puede | actualizar los dat | os del integrante ha | iciendo click en "actualizar". |  |
|-----------------------|--------------------|----------------------|--------------------------------|--|
|                       |                    |                      |                                |  |
|                       | RUT Pasa           | aporte               |                                |  |
| RUT                   |                    |                      | Buscar                         |  |
| Nombres               |                    |                      |                                |  |
| Nacionalidad Chilena  |                    |                      |                                |  |
| lipo Persona          |                    |                      |                                |  |
| Edad                  |                    |                      |                                |  |
| Email                 |                    |                      |                                |  |
|                       |                    |                      |                                |  |
| Edad<br>Email         |                    |                      |                                |  |

• Al realizar la búsqueda se desplegarán los datos de la persona, indicando si posee alguna inhabilidad vigente (no excluyente)

Inhabilitado:

| Agregar: Integrante                                                                                                    |                                                                                                    |
|----------------------------------------------------------------------------------------------------|----------------------------------------------------------------------------------------------------|
| ()<br>En esta sección puede a                                                                                                   | ctualizar los datos del integrante haciendo click en "actualizar".                                                                                                    |
|                                                                                                    | RUT      Pasaporte     Pasaporte                                                                                                    |
| RUT                                                                                                    | Buscar                                                                                                    |
| Nombres                                                                                                    |                                                                                                    |
| Nacionalidad Chilena                                                                                                    | Sí                                                                                                    |
| Tipo Persona                                                                                                    | Natural                                                                                                    |
| Edad                                                                                                    | 29                                                                                                    |
| Email                                                                                                    |                                                                                                    |
| El usuario registra<br>Inhabilidad: A<br>Desarrollar ac<br>Incompatibilio<br>Inhabilidad: A<br>Desarrollar ac<br>Incompatibilio | las siguientes inhabilidades:<br><b>ctividades Privadas Incompatibles</b><br>tividades privadas incompatibles con el ejercicio de la función pública:<br>lad horaria y conflictos de interés. Ambas en aplicación del ar<br><b>ctividades Privadas Incompatibles</b><br>tividades privadas incompatibles con el ejercicio de la función pública:<br>lad horaria y conflictos de interés. Ambas en aplicación del ar |
|                                                                                                    | Guardar Volver                                                                                                    |

#### Habilitado:

| Lif esta sección puede               |                                    | 201. |
|--------------------------------------|------------------------------------|------|
|                                      | RUT O Pasaporte                    |      |
| RUT                                  | 888888888 8 Buscar                 |      |
| Razón Social                         | Persona Juridica de Prueba TICS    |      |
| Nacionalidad Chilena                 | Sí                                 |      |
| Tipo Persona                         | Jurídica                           |      |
| Email                                |                                    |      |
| <ul> <li>Flusuario no reg</li> </ul> | istra inhabilidades para postular. |      |

• Finalmente deberá presionar el botón "Guardar", incorporando el integrante en la sección "Equipo de Trabajo".

| Equi                          | scolares y escolares<br>poic <b>de</b> Trabajo<br>próximas                                                    |                                                                                                    |                                                                                     |                                                                                                |                                                         |                                                                                         |                            |
|-------------------------------|----------------------------------------------------------------------------------------------------|----------------------------------------------------------------------------------------------------|-------------------------------------------------------------------------------------|------------------------------------------------------------------------------------------------|---------------------------------------------------------|-----------------------------------------------------------------------------------------|----------------------------|
| Ingre<br>segú<br>IMPO<br>Para | ese a las personas nat<br>in corresponda a la na<br><b>ORTANTE: Debe validar</b><br>i designar al responsable | urales y/o jurídicas, que tendrán un rol relevante<br>ituraleza de la línea de concurso a la que esté pr<br>los datos curriculares de cada participante y responsa<br>de este provecto debe presionar el botón "Editar" | dentro del proyecto, i<br>ostulando. Recuerde qu<br><b>ble y escoger los que de</b> | incluyendo al responsab<br>ue todos los participant<br>i <mark>sea mostrar en este proy</mark> | le, presionan<br>es deben con<br><b>ecto presiona</b> i | do el botón "Agregar Ir<br>npletar su Perfil.<br><mark>ndo el botón "Datos del I</mark> | ntegrante",<br>ntegrante". |
|                               |                                                                                                    |                                                                                                    |                                                                                     |                                                                                                |                                                         | A                                                                                       | gregar Integrante          |
| #                             | RUT/DNI                                                                                                    | Nombre/Razón Social                                                                                                    | Estado                                                                              | Tipo Persona                                                                                   | Edad                                                    | Responsable                                                                             | Acciones                   |
| 1                             |                                                                                                    |                                                                                                    | Aceptada                                                                            | Natural                                                                                        | 39                                                      |                                                                                         | 🥑 🗙 🤽                      |
| 2                             |                                                                                                    | 154101 (Solar 105) (Sola                                                                                                    | Aceptada                                                                            | Natural                                                                                        |                                                         |                                                                                         | 🕑 🗙 🤽                      |

# 6.3 Seleccionar responsable del equipo

 Para seleccionar al responsable del equipo debe seleccionar el botón "SI".

|   |           |                                 |     |          |              |      |             | Agregar Integrante |
|---|-----------|---------------------------------|-----|----------|--------------|------|-------------|--------------------|
| # | RUT/DNI   | Nombre/Razón Social             | Rol | Estado   | Tipo Persona | Edad | Responsable | Acciones           |
| 1 | 8888888-8 | Persona Juridica de Prueba TICS |     | Aceptada | Jurídica     |      | SI          | 🧭 🗙 🤱              |

<u>Observación</u>: "Cuando se realiza un cambio de Responsable, el sistema cambiará automáticamente el tipo de contrato "Asignación Responsable al nuevo Responsable y eliminará los montos ingresados en "Gastos Operacionales" que él mantuviera".

#### 6.4 Eliminar integrantes del equipo

 Para eliminar un integrante del equipo debe seleccionar la acción ""Eliminar".

| # RI  |         |                                   |                   |              |      |             |          |
|-------|---------|-----------------------------------|-------------------|--------------|------|-------------|----------|
| # NC  | JT/DNI  | Nombre/Razón Social               | Estado Invitación | Tipo Persona | Edad | Responsable | Acciones |
| 1 128 | 46600-2 | Qa1 natural Qa1 Qa1 Qa1           | Aceptada          | Natural      | 36   |             | Eliminar |
| 2 222 | 22222-2 | Ramon Ignacio Fernandez Fernandez | Aceptada          | Natural      | 26   | ⊻           | K 🕺 🔊    |

• Mostrando el siguiente mensaje, en donde podrá aceptar o cancelar la eliminación del integrante.

| 0 de TI   | rahain                                             |                                        |          |      |
|-----------|----------------------------------------------------|----------------------------------------|----------|------|
| Elimi     | nar Integrante                                     |                                        |          | ×    |
| troc      | Confirma Elimina)<br>Todos los datos ingresados en | r en Integrante?<br>Presupuesto se eli | minarán. |      |
| RU1       |                                                    | Aceptac                                | Cancelar | ) Pe |
| 2846600-2 | Qa1 natural Qa1 Qa1 Qa1                            | 45 AC                                  | eptada   | Nati |

<u>Observación</u>: "Si se ejecuta la eliminación de un participante el cual se han asignado presupuestos bajo el concepto de honorario, todos los montos ingresados para él en presupuesto serán eliminados en conjunto con el participante"

• De aceptar la eliminación, el sistema actualizará el listado de integrantes.

| Ξqι | iipo de Tra       | abajo                   |                   |              |      |             |            |
|-----|-------------------|-------------------------|-------------------|--------------|------|-------------|------------|
| 1   | ) Introducción Ed | quipo Trabajo           |                   |              |      |             |            |
|     |                   |                         |                   |              |      | Agrega      | Integrante |
| #   | RUT/DNI           | Nombre/Razón Social     | Estado Invitación | Tipo Persona | Edad | Responsable | Acciones   |
| 1   | 12846600-2        | Qa1 natural Qa1 Qa1 Qa1 | Aceptada          | Natural      | 36   |             | 🥑 🗙 🔏      |
|     |                   |                         |                   |              |      |             |            |
|     |                   |                         | Volver            |              |      |             |            |
|     |                   |                         |                   |              |      |             |            |

#### 6.5 Visualizar la información de los integrantes del equipo

• Usted podrá acceder a su información de los miembros del equipo seleccionando la acción "Datos del Integrante".

| # | RUT/DNI    | Nombre/Razón Social               | Estado Invitación | Tipo Persona | Edad | Responsable | Datos de   |
|---|------------|-----------------------------------|-------------------|--------------|------|-------------|------------|
| 1 | 12846600-2 | Usuario Pruebas Pruebas           | Aceptada          | Natural      | 36   |             | Integrante |
| 2 | 2222222-2  | Ramon Ignacio Fernandez Fernandez | Aceptada          | Natural      | 26   |             | 🗹 🗙 🤱      |

# 6.6 Incorporar antecedentes de los integrantes del equipo al proyecto

 Realizada la consulta usted podrá marcar o desmarcar aquellos antecedentes del portafolio, experiencia laboral y antecedentes que desee incorporar al proyecto. selección.

| ortafolio  | Experienci      | a Laboral 🔰          | Antecedent    | es de Forma    | ción                                             |                 |                                  |                                         |
|------------|-----------------|----------------------|---------------|----------------|--------------------------------------------------|-----------------|----------------------------------|-----------------------------------------|
|            |                 |                      |               |                |                                                  |                 |                                  | Actualizar                              |
| Seleccione | Tipo<br>Estudio | Estudio<br>Realizado | Año<br>Inicio | Año<br>Término | Universidad<br>Institución<br>Maestro o Tutor    | Título<br>Grado | País<br>Región<br>Ciudad         | Documentos                              |
| *          | Formal          | 23232323             | 2003          | 2010           | PONTIFICIA UNIVERSIDAD<br>CATOLICA DE VALPARAISO |                 | Chile<br>Región de<br>Valparaíso | certificadoEnvio204352_04052016_1141.pd |
| NO         | Informal        | 75656                | 2010          | 2011           | UNIVERSIDAD DIEGO PORTALES                       |                 | Arabia Saudí<br><br>565656       |                                         |

|            |                 |                      |               |                |                                                  |                 |                                  | Actualizar                              |
|------------|-----------------|----------------------|---------------|----------------|--------------------------------------------------|-----------------|----------------------------------|-----------------------------------------|
| Seleccione | Tipo<br>Estudio | Estudio<br>Realizado | Año<br>Inicio | Año<br>Término | Universidad<br>Institución<br>Maestro o Tutor    | Título<br>Grado | País<br>Región<br>Ciudad         | Documentos                              |
| SI         | Formal          | 23232323             | 2003          | 2010           | PONTIFICIA UNIVERSIDAD<br>CATOLICA DE VALPARAISO |                 | Chile<br>Región de<br>Valparaíso | certificadoEnvio204352_04052016_1141.pc |
| NO         | Informal        | 75656                | 2010          | 2011           | UNIVERSIDAD DIEGO PORTALES                       |                 | Arabia Saudí<br><br>565656       |                                         |

<u>Observación</u>: Cuando el integrante modifique o incorpore nuevos antecedentes en el "Sistema de Registro Único" (Perfil Cultura)", usted podrá traer esa información mediante el botón "Actualizar". Y cada vez que usted presione dicho botón, el sistema volverá a capturar la información registrada y todas aquellas selecciones realizadas se perderán, debiendo ser marcadas para su incorporación al proyecto.

# 7 SECCIÓN TERRITORIO Y NOTIFICACIÓN - MIS PROYECTOS

#### 7.1 Ingresar Información Territorios y Notificación

 Para ingresar la información correspondiente a territorios y notificaciones, deberá seleccionar la pestaña "Territorio y Notificación" de "Mis Proyectos", desplegando la siguiente pantalla:

| Territorio y Notificación              |                           |                                                                                                    |                                                                                                    |
|----------------------------------------|---------------------------|----------------------------------------------------------------------------------------------------|----------------------------------------------------------------------------------------------------|
| Introducción Territorio                |                           |                                                                                                    |                                                                                                    |
|                                        |                           |                                                                                                    | Agregar                                                                                                    |
| # Reį                                  | zión Ejecución            | Comunas                                                                                                    | Acciones                                                                                                    |
|                                        | Aún no hay regio          | nes registradas                                                                                                    |                                                                                                    |
| Región Representante                   | Selección                 |                                                                                                    | ,                                                                                                    |
| Región a la que Postula                | Selección                 |                                                                                                    | ,                                                                                                    |
| Notificación                           |                           |                                                                                                    |                                                                                                    |
| Correo Electrónico 🔘 Carta Certificada |                           |                                                                                                    |                                                                                                    |
| Correo Notificación 1 🕐                |                           |                                                                                                    |                                                                                                    |
| Correo Notificación 2                  |                           |                                                                                                    |                                                                                                    |
|                                        |                           |                                                                                                    |                                                                                                    |
|                                        | Volve                     | r                                                                                                    |                                                                                                    |
|                                        | Territorio y Notificación | Territorio y Notificación         #       Región Ejecución         #       Región Ejecución         Aún no hay regio         Región a la que Postula       Selección         Notificación       Selección         © Correo Electrónico © Carta Certificada       Correo Notificación 2         Correo Notificación 2       Selección | #       Región Ejecución         #       Región Ejecución         Comunas       Aún no hay regiones registradas         Región Representante       Selección         Región a la que Postula       Selección         Ottificación       Carta Certificada         Correo Diettrónico © Carta Certificada       Correo Notificación 2         Volver |

# 7.2 Ingresar región de ejecución

 Para ingresar una región de ejecución debe presionar el botón "Agregar".

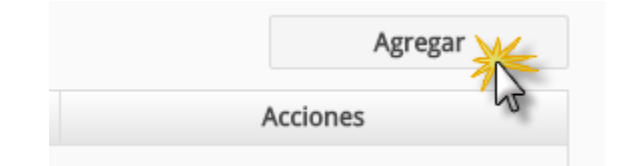

• Desplegando la siguiente pantalla

| Región Ejecución Postulación |                                       | ×         |
|------------------------------|---------------------------------------|-----------|
| Todas las Regiones y Comunas | NO                                    |           |
| Región                       | Selección                             | Ŧ         |
| <b>++</b>                    | → ←                                   | <b>++</b> |
|                              |                                       | <u>ـ</u>  |
|                              |                                       |           |
|                              |                                       |           |
|                              |                                       |           |
|                              |                                       |           |
|                              | · · · · · · · · · · · · · · · · · · · | Ŧ         |
|                              | Guardar Volver                        |           |

# 7.2.1 Seleccionar todas las regiones

• En "Todas las Regiones y Comunas" deberá seleccionar "SI" y luego presionar el botón "Guardar". De esta manera su selección abarcará todas las comunas del territorio nacional.

| ción Re | egión Ejecución Postulació | in        |         |        | ×   |  |
|---------|----------------------------|-----------|---------|--------|-----|--|
|         | Todas las Regiones y Com   | nunas     | SI 🗸    |        |     |  |
|         |                            |           | Guardar | Volver | cio |  |
| esentan | ite                        | Selección | •0      |        |     |  |

• La selección de todas las regiones y comunas se verá reflejado de la siguiente manera:

| Territorio y   | Notificación  |                |         |          |
|----------------|---------------|----------------|---------|----------|
| Introducció    | in Territorio |                |         |          |
| #              | Reį           | gión Ejecución | Comunas | Acciones |
| 1              | Todas         |                | Todas   | ×        |
| Región Repres  | entante       | Selección      |         | v        |
| Región a la qu | e Postula     | Selección      |         | •        |

<u>Observación</u>: Al seleccionar todas las comunas, el sistema no mostrará nuevamente el botón "Agregar".

#### 7.2.2 Seleccionar regiones y comunas específicas

 Para ello deberá elegir la región en la lista desplegable "Región" en la ventana de "Territorio y Notificación", dicha acción listará las comunas pertenecientes a la región seleccionada.

| egión Ejecución Postulació             | n                  |   |    |
|----------------------------------------|--------------------|---|----|
| Todas las Regiones y Com               | NO                 |   |    |
| Región                                 | Región de Coquimbo |   | •  |
| $\rightarrow$                          | →                  | + | ++ |
| Andacollo<br>Canela<br>Combarbalá      | •                  |   | A  |
| Coquimbo<br>Illapel<br>La Higuera      |                    |   |    |
| La Serena<br>Los Vilos<br>Monte Patria |                    |   |    |
| Ovalle<br>Paiguano<br>Pupitagui        |                    |   |    |
| Río Hurtado<br>Salamanca               |                    |   |    |
| Vicuña                                 | ~                  |   | -  |

 Luego debe seleccionar individualmente la comuna deseada mediante el botón

| Región Ejecución Postulación      |                    |   | :  |
|-----------------------------------|--------------------|---|----|
| Todas las Regiones y Comunas      | NO                 |   |    |
| Región                            | Región de Coquimbo |   | ¥  |
| ++                                | → <u>*</u>         | + | ++ |
| Andacollo<br>Canela<br>Combarbalá | <b>~</b>           |   | *  |

| egión Ejecución Postulació | n                  |          |           |
|----------------------------|--------------------|----------|-----------|
| Todas las Regiones y Com   | unas NO            |          |           |
| Región                     | Región de Coquimbo |          | T         |
| $\rightarrow$              | →                  | +        | <b>++</b> |
| Canela<br>Combarbalá       | A                  | ndacollo | A         |

También puede seleccionar todas las comunas mediante el botón

| Región Ejecución Postulación                                |                    |           |    |
|-------------------------------------------------------------|--------------------|-----------|----|
| Todas las Regiones y Comunas                                | NO                 |           |    |
| Región                                                      | Región de Coquimbo |           | ¥  |
| → →<br>*                                                    | <b>→</b>           | +         | ++ |
| Canela 🔥<br>Combarbalá<br>Coquimbo<br>Illapel<br>La Biguera | Â                  | Andacollo | •  |

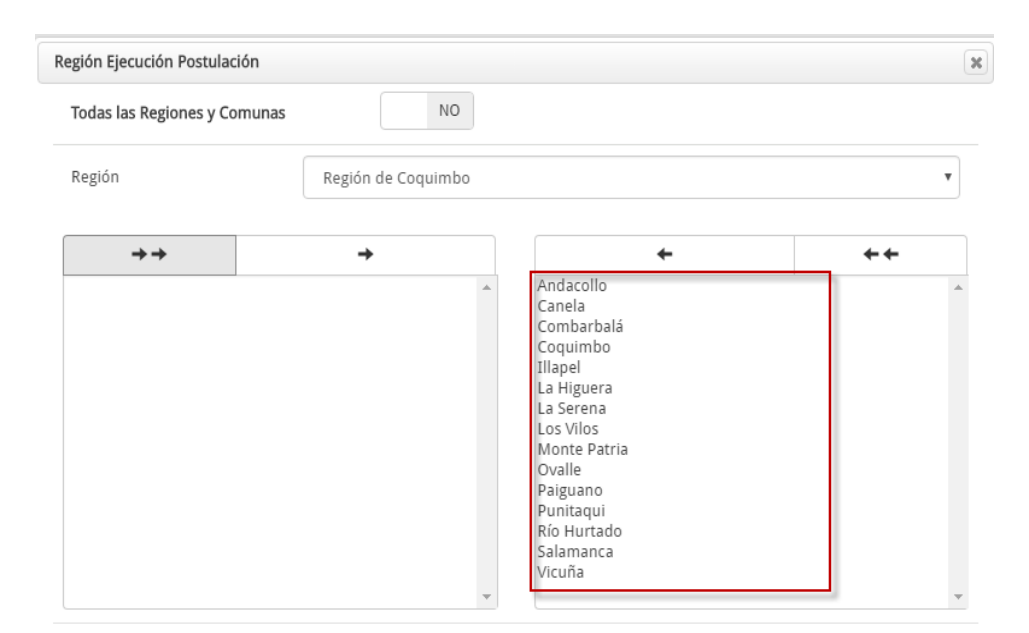

• Finalmente, para mantener la selección deberá presionar el botón "Guardar":

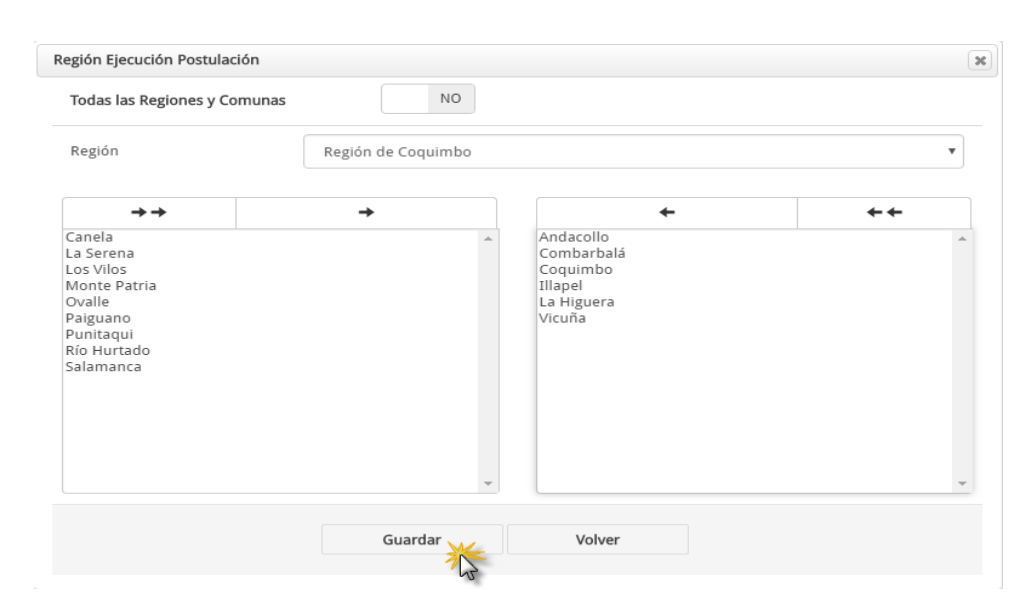

• La selección guardada se verá reflejada de la siguiente manera en la sección "Territorio y Notificación".

| Т | Territorio y Notificación    |                          |                        |                                                                        |          |
|---|------------------------------|--------------------------|------------------------|------------------------------------------------------------------------|----------|
|   |                              |                          |                        |                                                                        | Agregar  |
|   | #                            | Re                       | gión Ejecución         | Comunas                                                                | Acciones |
|   | 1                            | Región de Coquimbo       |                        | Andacollo<br>Combarbalá<br>Coquimbo<br>Illapel<br>La Higuera<br>Vicuña | 3 ×      |
|   | Región Repr<br>Región a la c | esentante<br>que Postula | Selección<br>Selección |                                                                        | <b>v</b> |

# 7.2.3 Modificar la selección guardada de regiones y comunas

 Puede acceder a la edición de cada registro por medio del ícono
 y luego proceder con los pasos señalados en el punto anterior para seleccionar región y comuna.

# 7.2.4 Eliminar selección de regiones y comunas

 Podrá eliminar los registros por medo del ícono ×, mostrando un mensaje de confirmación previo al borrado del registro el cual deberá aceptar o cancelar.

|   | Eliminar Región Ejecución      | × |
|---|--------------------------------|---|
| μ | ¿Confirma Eliminar la Región ? |   |
|   | Acep                           |   |
|   |                                |   |

|    | Eliminar Región Ejecución  | ×       |
|----|----------------------------|---------|
| nb | Región Ejecución Eliminada |         |
|    | Ace                        | eptar 🌟 |

• Siendo eliminado de la selección realizada:

| erritorio y Notificación |                  |                      |          |
|--------------------------|------------------|----------------------|----------|
| Introducción Territorio  |                  |                      |          |
|                          |                  |                      | Agregar  |
| #                        | Región Ejecución | Comunas              | Acciones |
|                          | Aún no hay r     | regiones registradas |          |
| Región Representante     | Selección        |                      | •        |
| Región a la que Postula  | Selección        |                      |          |
|                          |                  |                      |          |

# 7.3 Selección región representante

• Este será visible en caso de que la residencia del responsable del proyecto se encuentre en el extranjero, podrá seleccionar la región del responsable mediante la siguiente lista desplegable:

| Región Representante 🗕 🗕 | Selección                                           | -  |
|--------------------------|-----------------------------------------------------|----|
|                          | Selección                                           |    |
|                          | Región de Arica y Parinacota                        | ٦. |
|                          | Región de Tarapacá                                  |    |
|                          | Región de Antofagasta                               |    |
|                          | Región de Atacama                                   |    |
|                          | Región de Coquimbo                                  |    |
|                          | Región de Valparaíso                                |    |
|                          | Región del Libertador General Bernardo O'Higgins    |    |
|                          | Región del Maule                                    |    |
|                          | Región del Biobío                                   |    |
|                          | Región de La Araucanía                              |    |
|                          | Región de Los Ríos                                  |    |
|                          | Región de Los Lagos                                 |    |
|                          | Región de Aysén del General Carlos Ibáñez del Campo |    |
|                          | Región de Magallanes y de La Antártica Chilena      |    |
|                          | Región Metropolitana                                |    |

# 7.4 Selección de región a la que postula

• Podrá seleccionar la región a la que postulará el proyecto (región donde se solicitan los recursos) mediante la siguiente lista desplegable:

| Región a la que Postula | Selección                                           | 7 |
|-------------------------|-----------------------------------------------------|---|
|                         | Selección                                           |   |
|                         | Región de Arica y Parinacota                        | ٦ |
|                         | Región de Tarapacá                                  |   |
|                         | Región de Antofagasta                               |   |
|                         | Región de Atacama                                   |   |
|                         | Región de Coquimbo                                  |   |
|                         | Región de Valparaíso                                |   |
|                         | Región del Libertador General Bernardo O'Higgins    |   |
|                         | Región del Maule                                    |   |
|                         | Región del Biobío                                   |   |
|                         | Región de La Araucanía                              |   |
|                         | Región de Los Ríos                                  |   |
|                         | Región de Los Lagos                                 |   |
|                         | Región de Aysén del General Carlos Ibáñez del Campo |   |
|                         | Región de Magallanes y de La Antártica Chilena      |   |
|                         | Región Metropolitana                                |   |

- La región de residencia del responsable se despliega automáticamente desde "Perfil".
- Si el responsable del proyecto reside en el extranjero, deberá indicar la región de residencia de su representante en Chile.

| Región de Residencia | Región Metropolitana |
|----------------------|----------------------|
| Region de Residencia | Region Metropontana  |

# 7.5 Seleccionar el medio de notificación

 Podrá realizar la notificación a través de "Correo Electrónico" o "Carta Certificada".

# 7.5.1 Correo Electrónico

• Deberá completar los siguientes campos:

| Notificación                          |  |
|---------------------------------------|--|
| Orreo Electrónico O Carta Certificada |  |
| Correo Notificación 1 🕐               |  |
| Correo Notificación 2                 |  |

Observación: Los correos ingresados no podrán ser idénticos.

#### 7.5.2 Carta Certificada

Deberá completar los siguientes campos:

| Notificación      |             |
|-------------------|-------------|
| Orreo Electrónico |             |
| Dirección         |             |
| País              | Selección 🔻 |

• Si el país es distinto a Chile, se desplegará el campo "Ciudad":

| Notificación                                                                           |              |        |   |
|----------------------------------------------------------------------------------------|--------------|--------|---|
| <ul> <li>Correo Electrónico          <ul> <li>Carta Certificada</li> </ul> </li> </ul> |              |        |   |
| Dirección                                                                              |              |        | 4 |
| País                                                                                   | Afganistán 🔻 | Ciudad |   |

 En caso de ser Chile, se desplegará los campos "Región" y "Comuna":

| Notificación                                                                           |           |
|----------------------------------------------------------------------------------------|-----------|
| <ul> <li>Correo Electrónico          <ul> <li>Carta Certificada</li> </ul> </li> </ul> |           |
| Dirección                                                                              |           |
| País                                                                                   | Chile     |
| Región                                                                                 | Selección |
| Comuna                                                                                 | •         |

# **8 SECCIÓN FORMULACIÓN – MIS PROYECTOS**

 En esta sección debe desarrollar su proyecto, indicando descripción, resumen, etc. Además, se incluyen preguntas relacionadas a la documentación obligatoria para cada tipo de proyecto y/o responsable.

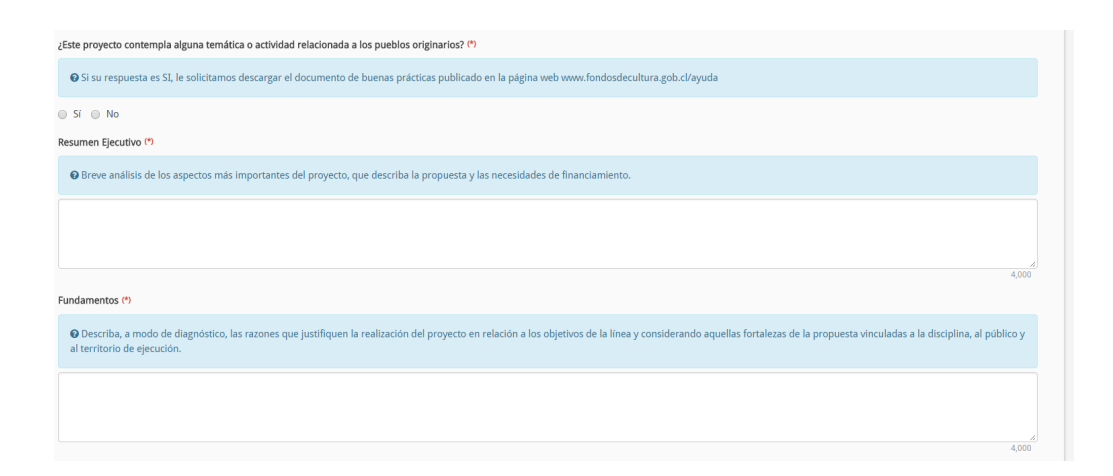

# **9 SECCIÓN ACTIVIDAD – MIS PROYECTOS**

#### 9.1 Ingresar actividades al proyecto

 Para agregar actividades al proyecto deberá dirigirse a la sección "Actividades" de "Mis Proyectos".

| Resúmen                   | Actividades                 |                       |                           |                  |          |
|---------------------------|-----------------------------|-----------------------|---------------------------|------------------|----------|
| Equipo de Trabajo         | () Introducción Actividades |                       |                           |                  |          |
| Territorio y Notificación |                             |                       |                           |                  | Agregar  |
| Formulación Principal     | # Descripción               | País, Comuna o Ciudad | Fecha de Inicio           | Fecha de Término | Acciones |
| Actividades               |                             | Aún no ha             | / actividades registradas |                  |          |
|                           |                             |                       | Volver                    |                  |          |
|                           |                             |                       |                           |                  |          |
|                           |                             |                       |                           |                  |          |
|                           |                             |                       |                           |                  |          |

• A continuación deberá presionar el botón "Agregar":

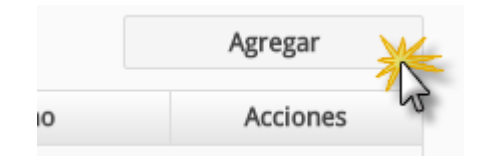

• Desplegando la siguiente pantalla, donde deberá ingresar la información de la actividad a incorporar (descripción, fecha inicio y término, región, comuna y país.

Ministerio de las Culturas, las Artes y el Patrimonio

| ertos Mis Proyectos                                                                             | Actividad                                                                                      |                                                                                          |                                                            | (                                               |
|-------------------------------------------------------------------------------------------------|------------------------------------------------------------------------------------------------|------------------------------------------------------------------------------------------|------------------------------------------------------------|-------------------------------------------------|
| Difusión                                                                                        | Ingrese el nombre de la<br>Recuerde revisar los rai<br>Indique si la actividad c<br>aproximado | a actividad a realizar, junto<br>ngos de fechas permitidos<br>contempla participación de | o con el lugar y la fecha de<br>e público, en caso que así | inicio y finalización.<br>sea indique un número |
| PASO 4 PASO 5                                                                                   | Descripción (*)                                                                                |                                                                                          |                                                            |                                                 |
| Actividades de Documentos<br>Difusión en Adjuntos<br>establecimientos<br>escolares<br>tividades | Afluencia de Público                                                                           |                                                                                          |                                                            |                                                 |
| partir de esta pianificacio                                                                     | Fecha Inicio (*)                                                                               |                                                                                          | Fecha Término (*)                                          | <b></b>                                         |
| DVERTENCIA: Al eliminar u<br>evise la sección Presupues                                         | País (*)                                                                                       | Selección 🔻                                                                              |                                                            |                                                 |
|                                                                                                 |                                                                                                | Guardar                                                                                  | Volver                                                     |                                                 |

• En caso de que la actividad se desarrolle fuera de Chile, se desplegará el campo "Ciudad":

| A | ctividad                   |              |                   | ×        |
|---|----------------------------|--------------|-------------------|----------|
|   | () Introducción Agregar Ac | tividad      |                   |          |
|   | Descripción (*)            |              |                   |          |
|   | Fecha Inicio (*)           |              | Fecha Término (*) |          |
|   | País (*)                   | Afganistán 🔻 | Ciudad (*)        |          |
|   |                            | Guardar      | Volver            | <u> </u> |
|   |                            |              |                   |          |

• En caso de que la actividad se desarrolle en Chile, se desplegarán los campos "Región" y "Comuna":

| tividad   |                                    |                                           |
|-----------|------------------------------------|-------------------------------------------|
|           |                                    |                                           |
| <b>2</b>  |                                    |                                           |
|           | Fecha Término (*)                  |                                           |
| Chile •   |                                    |                                           |
| Selección |                                    |                                           |
| Selección |                                    | ,                                         |
| Guardar   | Volver                             |                                           |
|           | Chile  Selección Selección Guardar | Chile  Selección Selección Guardar Volver |

• Una vez ingresada la información obligatoria (\*) de la actividad, deberá presionar el botón "Guardar" para ser incorporada al proyecto.

| Actividad        |                                         | × |
|------------------|-----------------------------------------|---|
| () Introducción  |                                         |   |
| Descripción (*)  | Actividad UNO                           |   |
| Fecha Inicio (*) | 01-05-2016 Fecha Término (*) 31-05-2016 |   |
| País (*)         | Chile •                                 |   |
| Región(*)        | Región de Tarapacá                      | • |
| Comuna (*)       | Iquique                                 | • |
|                  | Guardar Volver                          |   |

<u>Observación</u>: Los tiempos de inicio y término del proyecto estarán sujetos a los plazos señalados en las bases.

• Una vez guardada la actividad se visualizará de la siguiente manera en la sección "Actividades", donde además podrá visualizar el mes de inicio y término de la actividad seleccionada.

|            | Descripción                                                     | País, Comuna o Ciudad                                                             | Fecha de Inicio                                           | Fecha de Término                                           | Acciones            |
|------------|-----------------------------------------------------------------|-----------------------------------------------------------------------------------|-----------------------------------------------------------|------------------------------------------------------------|---------------------|
|            | Actividad UNO                                                   | Chile, Iquique                                                                    | 01-05-2016                                                | 31-05-2016                                                 | 🗹 🗙                 |
| e I<br>e 1 | inicio <b>Mayo 2016</b><br>Término <b>Mayo 2016</b>             |                                                                                   |                                                           |                                                            |                     |
|            |                                                                 |                                                                                   |                                                           |                                                            |                     |
|            |                                                                 |                                                                                   |                                                           |                                                            |                     |
|            |                                                                 |                                                                                   |                                                           |                                                            | Agregar             |
|            | -                                                               |                                                                                   |                                                           |                                                            | Agregar             |
|            | Descripción                                                     | País, Comuna o Ciudad                                                             | Fecha de Inicio                                           | Fecha de Término                                           | Agregar<br>Acciones |
|            | Descripción<br>Actividad Uno                                    | País, Comuna o Ciudad<br>Chile, Arica                                             | Fecha de Inicio<br>01-05-2016                             | Fecha de Término<br>31-05-2016                             | Agregar<br>Acciones |
|            | Descripción<br>Actividad Uno<br>Actividad Dos                   | <b>País, Comuna o Ciudad</b><br>Chile, Arica<br>Chile, Camarones                  | Fecha de Inicio<br>01-05-2016<br>01-06-2016               | Fecha de Término<br>31-05-2016<br>30-06-2016               | Agregar<br>Acciones |
|            | Descripción<br>Actividad Uno<br>Actividad Dos<br>Actividad Tres | País, Comuna o Ciudad<br>Chile, Arica<br>Chile, Camarones<br>Chile, General Lagos | Fecha de Inicio<br>01-05-2016<br>01-06-2016<br>01-07-2016 | Fecha de Término<br>31-05-2016<br>30-06-2016<br>31-07-2016 | Agregar<br>Acciones |

<u>Observación</u>: Según el mes de inicio y término del proyecto se formará el calendario para la solicitud presupuestaria.

# 9.2 Editar las actividades

 Usted podrá modificar la información de una actividad ingresada por medio de la acción "Editar". Si desea editar las fechas de la actividad deberá eliminarla y agregarla nuevamente.

|   |               |                       |                 |                  | Agregar   |
|---|---------------|-----------------------|-----------------|------------------|-----------|
| ŧ | Descripción   | País, Comuna o Ciudad | Fecha de Inicio | Fecha de Término | Editar es |
| 1 | Actividad UNO | Chile, Iquique        | 01-05-2016      | 31-05-2016       | 🖉 🗙       |

 Desplegando la información de la actividad, donde podrás modificar los campos. Una vez realizado los cambios deberás presionar el botón "Guardar", en caso contrario, por medio del botón "Volver" regresará sin realizar modificaciones en la actividad.

| Actividad        |                                           | × |
|------------------|-------------------------------------------|---|
| () Introducción  |                                           |   |
| Descripción (*)  | Actividad UNO                             |   |
| Fecha Inicio (*) | 01-05-2016 🛗 Fecha Término (*) 31-05-2016 | 5 |
| País (*)         | Chile •                                   |   |
| Región(*)        | Región de Tarapacá                        | ¥ |
| Comuna (*)       | Iquique                                   | • |
|                  | Guardar Volver                            |   |
|                  | Guardan Volver                            |   |
|                  |                                           |   |

#### 9.3 Eliminar actividades

• Para borrar una actividad deberá seleccionar la acción "Eliminar", correspondiente a la actividad seleccionada.

| tiv   | vidades                 |                       |                 |                  |           |
|-------|-------------------------|-----------------------|-----------------|------------------|-----------|
| () II | ntroducción Actividades |                       |                 |                  |           |
|       |                         |                       |                 |                  | Agregar   |
|       |                         |                       |                 |                  |           |
| #     | Descripción             | País, Comuna o Ciudad | Fecha de Inicio | Fecha de Término | AcElimina |

• Se mostrará un mensaje solicitando confirmación de la acción, para ello deberá aceptar o rechazar la eliminación de la actividad.

|    | Eliminar Actividad 🛛 🗶        |     |
|----|-------------------------------|-----|
|    | ¿Confirma Eliminar Actividad? |     |
| ón | Acert                         | D   |
| ;  |                               |     |
|    | Eliminar Actividad 🗶          |     |
|    | Actividad Eliminada           | [ni |
|    | Aceptar                       | D1  |

• Aceptada la eliminación de la actividad, esta se verá reflejada en la sección "Actividades":

| Actividades              |                       |                        |                  |          |
|--------------------------|-----------------------|------------------------|------------------|----------|
| Introducción Actividades |                       |                        |                  |          |
|                          |                       |                        |                  | Agregar  |
| # Descripción            | País, Comuna o Ciudad | Fecha de Inicio        | Fecha de Término | Acciones |
|                          | Aún no hay a          | ctividades registradas |                  |          |

<u>Observaciones</u>: cuando se elimina una actividad, se realizará un nuevo cálculo de intervalo de proyecto y eliminarán los gastos y honorarios que quedase fuera de él y se recalcularán los totales por años, solicitados y del proyecto.

# **10 SECCIÓN PRESUPUESTO – MIS PROYECTOS**

- La sección de "Presupuesto" permite el ingreso de la solicitud financiera y de aportes del proyecto (recursos humanos, gastos operacionales, gastos de inversión y cofinanciamiento obligatorio y voluntario), dependiendo de su visibilidad y bases de concurso de la línea a la que se postula.
- La pestaña resumen se autocompletará después de ingresada la información en las pestañas siguientes.
- Al seleccionar la sección "Presupuesto" en "Mis Proyectos", se despliega la siguiente en pantalla:

| Resúmen                   | Presupuesto                                                                                                    |
|---------------------------|----------------------------------------------------------------------------------------------------|
| Equipo de Trabajo         | Introducción Presupuesto                                                                                                    |
| Territorio y Notificación |                                                                                                    |
| Formulación Principal     | Resumen         Recursos Humanos         Gastos Operacionales         Gastos de Inversión         Ingresos Operativos         Cofinancianiciamiento |
| Actividades               | Solicitado 0                                                                                                    |
| Presupuesto               | Cofinanciamiento Obligatorio 0                                                                                                    |
|                           | Voluntario 0                                                                                                    |
|                           | Total Recursos del Proyecto 0                                                                                                    |
|                           | Porcentaje Aportes 0 %                                                                                                    |
|                           |                                                                                                    |
|                           | Volver                                                                                                    |
|                           |                                                                                                    |

#### **10.1 Recursos Humanos**

#### **10.1.1 Ingresar Presupuesto recursos humanos**

 Para registrar el presupuesto relacionado a la contratación de Recursos Humanos, se debe dirigir a la pestaña "Recursos Humanos" de la sección "Presupuesto", desplegando la siguiente pantalla

| sume | en Recu        | rsos Humanos Gastos Opera            | acionales | Gastos de Inver  | rsión Ingr | esos Ope | rativos       | Cofinanciancia | amiento     |             |          |
|------|----------------|--------------------------------------|-----------|------------------|------------|----------|---------------|----------------|-------------|-------------|----------|
| #    | RUT/DNI        | Nombre/Razón Social                  | Rol       | Tipo<br>Contrato | Acciones   | Total    | Total<br>2016 | May<br>2016    | Jun<br>2016 | Jul<br>2016 | Ago 2016 |
| 1    | 12846600-<br>2 | Qa1 natural Qa1 Qa1 Qa1              |           |                  | ☑ 盎 ⊘      | 0        | 0             | 0              | 0           | 0           | o        |
| 2    | 22222222-<br>2 | Ramon Ignacio Fernandez<br>Fernandez |           |                  | 🗹 🖁 🧭      | 0        | 0             | 0              | 0           | 0           | 0        |
|      |                |                                      |           |                  | Totales    | 0        | 0             | 0              | 0           | 0           | 0        |

 En la pantalla previa se lista automáticamente todos los integrantes del equipo de trabajo, incluido el responsable persona natural, ingresados en el sección "Equipo de Trabajo", dando la posibilidad de "Asignar un Rol", "Editar Rol" y "Eliminar Rol" sobre estos.

En esta sección deberá ingresar los recursos asociados a contrataciones.

#### **10.1.2** Asignar rol

• A través de la columna de acciones debe ejecutar "Asignar Rol".

| # | RUT/DNI        | Nombre/Razón Social                  | Rol | Tipo Contrato             | Acciones   |
|---|----------------|--------------------------------------|-----|---------------------------|------------|
| 1 | 12846600-<br>2 | Usuario Pruebas Pruebas              |     | Asignación<br>Responsable | Signar Rol |
| 2 | 22222222-<br>2 | Ramon Ignacio Fernandez<br>Fernandez |     |                           |            |
|   |                |                                      |     |                           | Totales    |

• Desplegando la siguiente pantalla, donde debe completar los campos señalados.

| 🕕 In         | troducción | Editar Rol | - Recursos Humanos |          |       |
|--------------|------------|------------|--------------------|----------|-------|
| Descr        | ipción Rol | *)         |                    |          |       |
| Tipo (       | Contrato   |            | Selección          |          | Ţ     |
| Sub-Í<br>(*) | tem Presup | uesto      | Selección          |          | T     |
| Año          | Mes        |            | Monto              | Impuesto | Horas |
| 2016         | Mayo       |            | 0                  | 0        | 0     |
| 2016         | Junio      |            | 0                  | 0        | 0     |
| 2016         | Julio      |            | 0                  | 0        | 0     |
| 2016         | Agosto     |            | 0                  | 0        | 0     |
| 2010         |            |            |                    |          |       |
| 2010         |            |            |                    |          |       |

 Una vez ingresada la información, deberá presionar el botón "Guardar" para salvar el registro. En caso de que no realice ninguna asignación deberá presionar el botón "Volver".

<u>Observación</u>: en caso de que se trate del responsable y dependiendo de las reglas y bases del concurso, sus recursos se copiarán automáticamente como "Gasto Operacional", como se muestra a continuación.

| # | RUT/DNI        | Nombre/Razón Social     | Rol | Tipo Contrato             | Acciones<br>Editar |
|---|----------------|-------------------------|-----|---------------------------|--------------------|
| 1 | 12846600-<br>2 | Usuario Pruebas Pruebas |     | Asignación<br>Responsable | ☑ ♣ Ø              |
|   |                |                         |     |                           | 12                 |

| Descri         | pción Rol (*)  |              | Responsable  |                           |               |       |               |             | N           | o Edit      | ab |
|----------------|----------------|--------------|--------------|---------------------------|---------------|-------|---------------|-------------|-------------|-------------|----|
| Тіро С         | ontrato (*)    |              | Asignación R | esponsable                | +             |       |               |             | -           | o L'un      |    |
| Sub-Íto<br>(*) | em Presupue    | sto          | Sub Item 01  |                           |               |       |               |             |             |             | ۳  |
| Año            | Mes            | M            | onto         | In                        | npuesto       |       |               |             | Horas       |             |    |
| 2016           | Mayo           |              | 500          |                           |               | 50    |               |             |             | 4           | 5  |
| 2016           | Junio          |              | 500          |                           |               | 50    |               |             |             | 4           | 5  |
| 2016           | Julio          |              | 500          |                           |               | 50    |               |             |             | 4           | 5  |
| 2016           | Agosto         |              | 500          |                           |               | 50    |               |             |             | 4           | 5  |
|                |                |              | Guardan      |                           | Volver        |       |               |             |             |             |    |
|                |                |              | 2            | 3                         |               |       |               |             |             |             |    |
| RUT/DNI        | Nombre/R       | Razón Social | Rol          | Tipo Contrato             | Acciones      | Total | Total<br>2016 | May<br>2016 | Jun<br>2016 | Jul<br>2016 | 4  |
| 12846600-<br>2 | Usuario Prueba | as Pruebas   | Responsable  | Asignación<br>Responsable | 🗹 🖁 🖉         | 2.200 | 2.200         | 550         | 550         | 550         |    |
| 22222222       | Ramon Ignacio  | Fernandez    |              |                           | <b>⊠</b> .≞ ⊘ | 0     | 0             | 0           | 0           | 0           |    |

La suma de "Monto" más "Impuesto" es el total que se refleja en la cuadrícula; a continuación se presenta como se copian en "Gastos Operacionales" la asignación del responsable:

Totales 2.200

2.200

550

550 550 550

| Resume | en Recursos Humanos    | Gastos Operacionales | Gastos d | e Inversión | Ingresos Operativos | Cofinancianciamie | ento     |           |                     |
|--------|------------------------|----------------------|----------|-------------|---------------------|-------------------|----------|-----------|---------------------|
|        |                        |                      |          |             |                     |                   |          | Agregar G | astos Operacionales |
| #      | Descripción del        | Gasto A              | cciones  | Total       | Total 2016          | May 2016          | Jun 2016 | Jul 2016  | Ago 2016            |
| 1      | Asignación Responsable |                      |          | 2.000       | 2.000               | 500               | 500      | 500       | 500                 |
|        |                        |                      | Totales  | 2.000       | 2.000               | 500               | 500      | 500       | 500                 |

2

Fernandez

#### **10.2 Gastos operacionales**

 Para ingresar a gastos operacionales se debe dirigir a la pestaña "Gastos Operacionales" de la sección "Presupuesto", desplegando la siguiente pantalla:

| lesume | en Recursos Humanos Gastos Oper | acionales Gastos d | le Inversión | Ingresos Operativos | Cofinancianciamie | ento     |            |                   |
|--------|---------------------------------|--------------------|--------------|---------------------|-------------------|----------|------------|-------------------|
|        |                                 |                    |              |                     |                   |          | Agregar Ga | stos Operacionale |
| #      | Descripción del Gasto           | Acciones           | Total        | Total 2016          | May 2016          | Jun 2016 | Jul 2016   | Ago 2016          |
| 1      | Asignación Responsable          |                    | 2.000        | 2.000               | 500               | 500      | 500        | 500               |
|        |                                 | Totales            | 2.000        | 2.000               | 500               | 500      | 500        | 50                |

 Las acciones posibles a realizar son: "Agregar Gasto", "Editar Gasto" y "Eliminar Gasto".

# **10.2.1** Registrar gastos operacionales

• Para la incorporación de gastos operacionales al proyecto deberá presionar el botón "Agregar Gastos Operacionales".

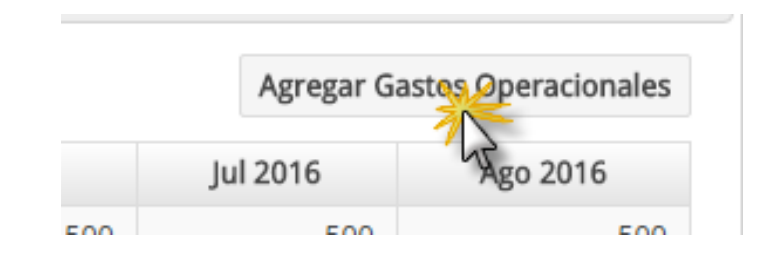

• Desplegando la siguiente ventana, en donde deberá ingresar los campos de tipo obligatorio:

Ministerio de las Culturas, las Artes y el Patrimonio

| Descripción       | erer         | re                                                   |
|-------------------|--------------|------------------------------------------------------|
| iub-Ítem Pi<br>*) | resupuesto   | ección                                               |
| Año               | Mes          | Monto                                                |
| 2017              | Junio        |                                                      |
| 2017              | Julio        | 1.111.111                                            |
| 2017              | Agosto       |                                                      |
| 2017              | Septiembre   |                                                      |
| 2017              | Octubre      |                                                      |
| 2017              | Noviembre    |                                                      |
| 2017              | Diciembre    |                                                      |
| Documento         | )            |                                                      |
| Selecció          | n de archivo | Seleccionar                                          |
|                   | Extensi      | siones Permitidas: PDF - Tamaño Máximo archivo: 5 MB |

- Una vez ingresado la información se debe presionar el botón "Guardar" para incorporar el gasto operacional al proyecto por cada mes donde se hayan ingresado actividades.
- Una vez guardado, el sistema registrará el gasto operacional ingresado y permitirá adjuntar el comprobante asociado por medio del botón "Subir Archivos", siempre que dicho comprobante sea obligatorio.

| 2016           | Julio     | 800                                                       |  |
|----------------|-----------|-----------------------------------------------------------|--|
| 2016           | Agosto    | 900                                                       |  |
|                |           |                                                           |  |
|                |           | Guardar Volver                                            |  |
| Archivo Adjunt | 0         |                                                           |  |
| Selección de   | e archivo | Seleccionar Subir Archivo                                 |  |
|                |           | Extensiones Permitidas: PDF - Tamaño Máximo archivo: 5 MB |  |
|                |           |                                                           |  |

| F | Resume | n Recursos Humanos     | Gastos Operaci | onales Gastos de | Inversión | Ingresos Operativos | Cofinancianciamie | ento     |            |                     |
|---|--------|------------------------|----------------|------------------|-----------|---------------------|-------------------|----------|------------|---------------------|
|   |        |                        |                |                  |           |                     |                   |          | Agregar Ga | astos Operacionales |
|   | #      | Descripción del C      | Gasto          | Acciones         | Total     | Total 2016          | May 2016          | Jun 2016 | Jul 2016   | Ago 2016            |
|   | 1      | Asignación Responsable |                |                  | 2.000     | 2.000               | 500               | 500      | 500        | 500                 |
| - | 2      | Gasto Op001            |                | 🗾 🗾 🗙            | 0         | 0                   | 0                 | 0        | 0          | 0                   |
|   |        |                        |                | Totales          | 2.000     | 2.000               | 500               | 500      | 500        | 500                 |

# **10.2.2 Editar gastos operacionales**

 Para editar los gastos operacionales deberá ejecutar la acción "Editar":

| # | Descripción del Gasto  | Acciones | Total | Total 2016 | May 2016 |
|---|------------------------|----------|-------|------------|----------|
| 1 | Asignación Responsable | Editar   | 2.000 | 2.000      | 50       |
| 2 | Gasto Op001            | 🖉 🖪 🗙    | 0     | 0          |          |
|   |                        | Totales  | 2.000 | 2,000      | 50       |

• Desplegando la siguiente ventana, en donde podrá modificar los campos de la tabla:

| Descripción (*) |        | Gasto | Op001   |        |            |   |
|-----------------|--------|-------|---------|--------|------------|---|
| Año             | Me     | 5     |         | Mon    | ito        |   |
| 2016            | Mayo   |       |         |        |            | 0 |
| 2016            | Junio  |       |         |        |            | 0 |
| 2016            | Julio  |       |         |        |            | 0 |
| 2016            | Agosto |       |         |        |            | 0 |
| Archivo Adjunt  | 0      |       |         |        |            |   |
| Anexo.pdf       |        |       |         |        | <b>a</b> × |   |
|                 |        |       |         |        |            |   |
|                 |        |       | Guardar | Volver |            |   |

 Una vez ingresado las modificaciones, deberá presionar el botón "Guardar" para ejecutar y registrar los cambios. En caso de no realizar modificaciones, deberá presionar el botón "Volver".

#### **10.2.3** Eliminar gastos operacionales

 Para borrar los gastos operacionales deberá ejecutar la acción "Eliminar" del gasto seleccionado.

| # | Descripción del Gasto  | Acciones | Total | Total 20 |
|---|------------------------|----------|-------|----------|
| 1 | Asignación Responsable | Eliminar | 2.000 |          |
| 2 | Gasto Op001            | 🗹 🗖 🏧    | 0     |          |
|   |                        | Tobes    | 2.000 |          |

• Mostrando un mensaje de confirmación, en donde deberá aceptar o rechazar la eliminación del gasto.

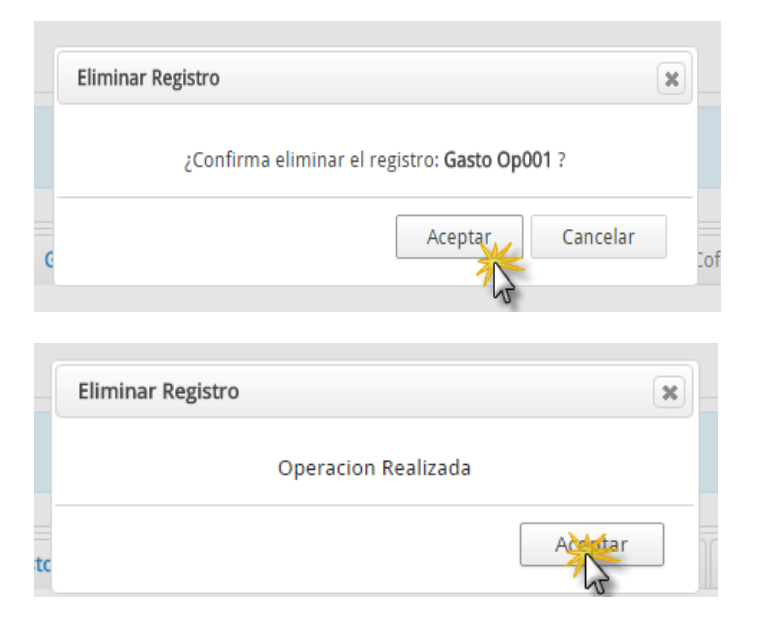

• De esta manera el gasto se eliminará del proyecto:

| Resumen Recursos Humanos Gastos Operacionales Gastos de Inversión |                        |     |          | Ingresos Operativos | Cofinancianciami | ento     |          |            |                    |
|-------------------------------------------------------------------|------------------------|-----|----------|---------------------|------------------|----------|----------|------------|--------------------|
|                                                                   |                        |     |          |                     |                  |          |          | Agregar Ga | stos Operacionales |
| #                                                                 | Descripción del Gas    | ito | Acciones | Total               | Total 2016       | May 2016 | Jun 2016 | Jul 2016   | Ago 2016           |
| 1                                                                 | Asignación Responsable |     |          | 2.000               | 2.000            | 500      | 500      | 500        | 500                |
|                                                                   |                        |     | Totales  | 2.000               | 2.000            | 500      | 500      | 500        | 500                |

#### 10.3 Gastos de inversión

 Se debe dirigir a la pestaña "Gastos de Inversión" en la sección de "Presupuesto":

| Resum | Imen Recursos Humanos Gastos Operacionales Gastos de Inversión Ingresos Operativos Cofinancianciamiento |          |          |            |          |          |          |          |  |  |  |
|-------|----------------------------------------------------------------------------------------------------|----------|----------|------------|----------|----------|----------|----------|--|--|--|
|       | Agregar Gastos de Inversión                                                                             |          |          |            |          |          |          |          |  |  |  |
| #     | Descripción del Gasto                                                                                   | Acciones | Total    | Total 2016 | May 2016 | Jun 2016 | Jul 2016 | Ago 2016 |  |  |  |
| 1     | Gasto Inv001                                                                                            | 🧾 🗾 🗙    | 1.000    | 1.000      | 100      | 200      | 300      | 400      |  |  |  |
|       |                                                                                                    | Total    | es 1.000 | 1.000      | 100      | 200      | 300      | 400      |  |  |  |
|       |                                                                                                    |          |          |            |          |          |          |          |  |  |  |

 Las acciones a realizar son: "Agregar Gasto", "Editar Gasto" y "Eliminar Gasto".

#### **10.3.1** Ingresar Gastos de Inversión

 <u>P</u>ara la incorporación de gastos de inversión deberá presionar el botón "Agregar Gastos de Inversión":

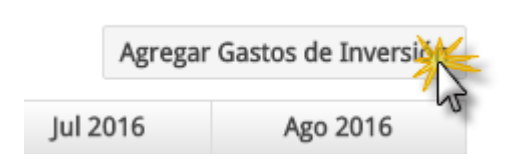

• Desplegando la siguiente ventana, en donde deberá ingresar los campos de tipo obligatorio:

| Descripción | (*)    |                |
|-------------|--------|----------------|
| Año         | Mes    | Monto          |
| 2016        | Мауо   |                |
| 2016        | Junio  |                |
| 2016        | Julio  |                |
| 2016        | Agosto |                |
|             |        |                |
| 2010        | 1,6010 | Guardar Volver |

• Una vez ingresada la información, deberá presionar el botón "Guardar" para incorporar el gasto de inversión al proyecto por cada mes donde se hayan ingresado actividades.

| Descripción (*) |        | Gasto Inv001 |    |  |  |  |
|-----------------|--------|--------------|----|--|--|--|
| Año             | Mes    | Monto        |    |  |  |  |
| 2016            | Mayo   |              | 10 |  |  |  |
| 2016            | Junio  |              | 20 |  |  |  |
| 2016            | Julio  |              | 30 |  |  |  |
| 2016            | Agosto |              | 40 |  |  |  |
|                 |        |              |    |  |  |  |

 Una vez guardado, el sistema registrará el gasto de inversión ingresado y permitirá adjuntar el comprobante asociado al gasto por medio del botón "Subir Archivos":

|               | Guardar | Volver    |               |
|---------------|---------|-----------|---------------|
| chivo Adjunto |         |           |               |
|               |         | Calendara | Tubin Anabian |

|   | Resumen Recursos Humanos Gastos Operacionales Gastos de Inversión |                       |          |       | Ingresos Operativos | Cofinancianciam | iento    |          |                     |
|---|-------------------------------------------------------------------|-----------------------|----------|-------|---------------------|-----------------|----------|----------|---------------------|
|   |                                                                   |                       |          |       |                     |                 |          | Agregar  | Gastos de Inversión |
| 1 | #                                                                 | Descripción del Gasto | Acciones | Total | Total 2016          | May 2016        | Jun 2016 | Jul 2016 | Ago 2016            |
|   | 1                                                                 | Gasto Inv001          | 📝 🙆 🗙    | 1.000 | 1.000               | 100             | 200      | 300      | 400                 |
|   |                                                                   |                       | Totales  | 1.000 | 1.000               | 100             | 200      | 300      | 400                 |

# **10.3.2** Editar gastos de inversión

 Para editar los gastos de inversión deberá ejecutar la acción "Editar":

| # | Descripción del Gasto | Editarones |
|---|-----------------------|------------|
| 1 | Gasto Inv001          | 🦉 🔼 🗙      |
|   |                       | Totales    |

• Desplegando la siguiente ventana, en la que podrá modificar los campos de la tabla:

| Descripción (*) |        | Gasto | Inv001  |        |            |     |
|-----------------|--------|-------|---------|--------|------------|-----|
| Año             | Mes    |       |         | Mon    | to         |     |
| 2016            | Mayo   |       |         |        |            | 100 |
| 2016            | Junio  |       |         |        |            | 200 |
| 2016            | Julio  |       |         |        |            | 300 |
| 2016            | Agosto |       |         |        |            | 400 |
| Archivo Adjun   | to     |       |         |        |            |     |
| Anexo.pdf       |        |       |         |        | <u>a</u> × |     |
|                 |        |       |         |        |            |     |
|                 |        |       | Guardar | Volver |            |     |

 Una vez ingresado las modificaciones, deberá presionar el botón "Guardar" para ejecutar y registrar los cambios. En caso de no realizar cambios, deberá presionar el botón "Volver".

#### **10.3.3** Eliminar gastos de inversión

 Para eliminar gastos de inversión deberá ejecutar la acción "Eliminar" del gasto seleccionado.

| # | Descripción del Gasto | Acc Eliminar |
|---|-----------------------|--------------|
| 1 | Gasto Inv001          | 🗹 🖪 🗙        |
|   |                       | Teles        |

• Mostrando un mensaje de confirmación, en donde deberá aceptar o rechazar la eliminación del gasto.

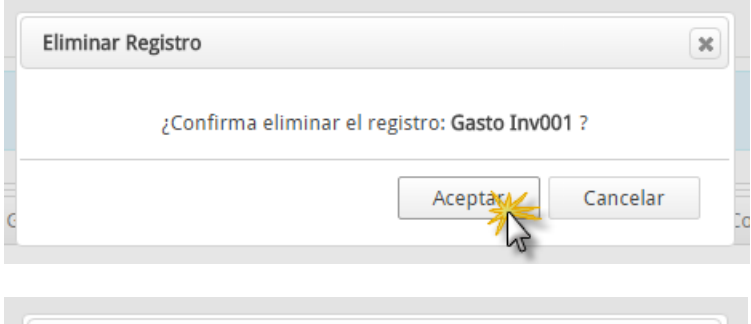

|    | Eliminar Registro   | × |
|----|---------------------|---|
|    | Operacion Realizada |   |
| tc |                     | A |

• De esta manera el gasto se eliminará del proyecto.

| Resumen   | Recursos Humanos              | Gastos Operacio | onales Gasto | s de Inversión | Ingresos Operativos | Cofinanciancian | Cofinancianciamiento |          |                     |  |  |  |
|-----------|-------------------------------|-----------------|--------------|----------------|---------------------|-----------------|----------------------|----------|---------------------|--|--|--|
|           |                               |                 |              |                |                     |                 |                      | Agregar  | Gastos de Inversión |  |  |  |
| #         | Descripción del G             | asto            | Acciones     | Total          | Total 2016          | May 2016        | Jun 2016             | Jul 2016 | Ago 2016            |  |  |  |
| No se han | No se han ingresado registros |                 |              |                |                     |                 |                      |          |                     |  |  |  |

# **10.4 Cofinanciamiento**

 Por medio de esta pestaña podrá gestionar los aportes voluntarios y obligatorios del proyecto. Para ello se debe dirigir a la pestaña "Cofinanciamiento" en la sección de "Presupuesto".

| sumen          | Recursos Humanos                  | rsos Humanos Gastos Operacionales Gastos de Inversión Ingresos Operativos Cofinancianciamiento |              |          |                             |                 |             |                     |
|----------------|-----------------------------------|------------------------------------------------------------------------------------------------|--------------|----------|-----------------------------|-----------------|-------------|---------------------|
| Cofinanci      | amiento Obligatorio               |                                                                                                |              |          |                             |                 |             | Ågregar             |
| #              | Nombre/Razó                       | ón Social                                                                                      | Nacionalidad | Telefono | Email                       | Valor           | Responsable | Acciones            |
|                |                                   |                                                                                                |              |          |                             |                 |             |                     |
| Cofinanci      | iamiento Voluntario               |                                                                                                |              |          | Totales                     | 0               |             | Agregar             |
| Cofinanci<br># | amiento Voluntario<br>Nombre/Razd | ón Social                                                                                      | Nacionalidad | Telefono | Totales                     | 0<br>Valor      | Responsable | Agregar<br>Acciones |
| Cofinanci<br># | amiento Voluntario<br>Nombre/Razo | ón Social                                                                                      | Nacionalidad | Telefono | Totales<br>Email<br>Totales | 0<br>Valor<br>0 | Responsable | Agregar<br>Acciones |
| Cofinanci<br># | amiento Voluntario<br>Nombre/Razó | ón Social                                                                                      | Nacionalidad | Telefono | Totales<br>Email<br>Totales | 0<br>Valor<br>0 | Responsable | Agregar<br>Acciones |
| Cofinanci<br># | amiento Voluntario<br>Nombre/Razt | ón Social                                                                                      | Nacionalidad | Telefono | Totales<br>Email<br>Totales | 0<br>Valor<br>0 | Responsable | Agregar<br>Acciones |

• Las acciones permitidas son: "Agregar", "Editar" y "Eliminar".

#### **10.4.1** Ingresar cofinanciamiento

 Para incorporar datos de cofinanciamiento deberá presionar el botón "Agregar":

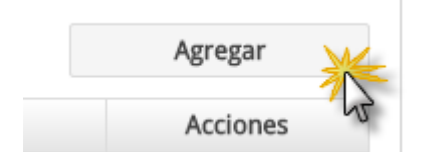

• Desplegando la siguiente ventana, en la que deberá ingresar toda la información asociada al aporte (voluntario u obligatorio).

| Agregar Cofinanciamiento Co | financiamiento Voluntario                                   | ¢ |
|-----------------------------|-------------------------------------------------------------|---|
| Tipo Aporte d               | 🔘 Valorado 💿 Dinero                                         |   |
| Destino (*)                 |                                                             |   |
| Valor (*)                   |                                                             |   |
| Quién realiza el aporte     |                                                             |   |
|                             | RUT O Pasaporte                                             |   |
| RUT (*)                     |                                                             |   |
| Nombre (*)                  |                                                             |   |
| Nacionalidad (*)            | 🔘 Chilena 🔘 Extranjera                                      |   |
| Teléfono (*)                |                                                             |   |
| Email (*)                   |                                                             |   |
| —Documento (*)              |                                                             |   |
| Selección de archivo        | Seleccionar                                                 |   |
|                             | Extensiones Permitidas: PDF - Tamaño Máximo archivo: 100 MB |   |
|                             |                                                             |   |
|                             | Guardar Volver                                              |   |

• Una vez ingresada la información, deberá presionar el botón "Guardar" para ingresar el registro al proyecto. Ministerio de las Culturas, las Artes y el Patrimonio

| segar connanciamient    |                         |  |
|-------------------------|-------------------------|--|
| Tipo Aporte             | 💿 Valorado 🛛 Pecuniario |  |
| Destino (*)             | Pagos de Viaticos       |  |
| Valor (*)               | 50.000                  |  |
| Quién realiza el aporte |                         |  |
|                         | 🖲 RUT 🔘 Pasaporte       |  |
| RUT (*)                 | 1 9                     |  |
| Nombre (*)              | Persona                 |  |
| Nacionalidad            | 🖲 Chilena 🔘 Extranjera  |  |
| Teléfono                | 5555555                 |  |
| Email                   | persona@chile.cl        |  |
|                         |                         |  |

 Una vez guardado, el sistema registrará el cofinanciamiento ingresado y permitirá adjuntar el comprobante asociado a este por medio del botón "Subir Archivos", siendo obligatorio adjuntar dicho comprobante.

| _   |                      |                             |                                        |             |               |   |
|-----|----------------------|-----------------------------|----------------------------------------|-------------|---------------|---|
| Pre |                      | Guardar                     | Volver                                 |             |               |   |
| eci | Archivo Adjunto      |                             |                                        |             |               |   |
|     | Selección de archivo |                             |                                        | Seleccionar | Subir Archivo |   |
|     |                      | Extensiones Permitidas: PDF | <ul> <li>Tamaño Máximo arch</li> </ul> | ivo: 5 MB   |               | _ |
| In  |                      |                             |                                        |             |               |   |

<u>Observación</u>: por regla si el Rut/pasaporte ingresado en el aporte corresponde al del responsable del proyecto, automáticamente será catalogado como "Aporte Propio" para cumplir con las condiciones establecidas por CNCA durante la creación del concurso.

#### **10.5 Resumen**

• En "Resumen" se mostrará una síntesis de los totales de cada ingreso y gastos, permitiendo tener una visión global del presupuesto registrado.

| Resumen Recursos Humanos    | Gastos Operacionales | Gastos de Inversión | Ingresos Operativos | Cofinancianciamiento |
|-----------------------------|----------------------|---------------------|---------------------|----------------------|
| Solicitado                  |                      | 2.2                 | 200                 |                      |
| Cofinanciamiento            |                      |                     |                     |                      |
| Obligatorio                 |                      | 50.0                | 000                 |                      |
| Voluntario                  |                      |                     | 0                   |                      |
| Total Recursos del Proyecto |                      | 52.2                | 200                 |                      |
| Porcentaje Aportes          |                      | 95,79               | 9 %                 |                      |
|                             |                      |                     |                     |                      |

# **11 DOCUMENTOS ADJUNTOS – MIS PROYECTOS**

#### 11.1 Adjuntar documentos a la postulación

 Para ello debe ingresar al sistema de postulación e ir a la pestaña "Mis proyectos", seleccionar un proyecto y presionar "Editar Proyecto" y, finalmente, seleccionar "Documentos Adjuntos".

| Resúmen                   | Documentos Adjunto   | s Postulación          |                                                    |                         |                  |
|---------------------------|----------------------|------------------------|----------------------------------------------------|-------------------------|------------------|
| Equipo de Trabajo         | Obligatorios         |                        |                                                    |                         |                  |
| Territorio y Notificación | Cedula Identdad      |                        |                                                    |                         |                  |
| Formulación Principal     | Descripción          |                        |                                                    |                         |                  |
| Presupuesto               | Selección de archivo |                        |                                                    | Seleccion               | ar Subir Archivo |
| Actividades               |                      | Extensiones Permitidas | s: PDF, Word, Excel - Máximo Documentos: 3 - Tamai | io Máximo archivo: 5 MB | Acciones         |
| Documentos Adjuntos       |                      | Aún                    | no se ha cargado el documento: Cedula Ider         | ntdad                   | Actiones         |
| Validación y Envío        |                      |                        |                                                    |                         |                  |
|                           |                      |                        |                                                    |                         |                  |
|                           |                      |                        | Volver                                             |                         |                  |

<u>Observación</u>: de acuerdo a los campos que usted haya completado en la sección de formulación y que sean condicionales para algún tipo de documentos (establecido en las reglas y bases del concurso), será marcado como obligatorio y exigido para realizar el envío del proyecto.

# **12 VALIDACIÓN Y ENVÍO – MIS PROYECTOS**

 En la sección de validación y envío podrá visualizar el estado de avance de acuerdo a la completitud de los datos faltantes para el envío del proyecto. Se accede por medio de la pestaña "Mis proyectos", al seleccionar un proyecto ejecutar la acción de "Editar Proyecto".

| ntrodu       | cción Validación y Envío                                |                                                                       |  |  |  |  |
|--------------|---------------------------------------------------------|-----------------------------------------------------------------------|--|--|--|--|
| ón Equipo de | Trabajo                                                 |                                                                       |  |  |  |  |
|              | Campo                                                   | Descrinción                                                           |  |  |  |  |
| 1            | Región Residencia Responsable                           | No permitida                                                          |  |  |  |  |
| Territorio   | - Notificación                                          |                                                                       |  |  |  |  |
| lemono       | Notificación                                            |                                                                       |  |  |  |  |
| s #          | Campo                                                   | Descripción                                                           |  |  |  |  |
| 1            | Región Ejecución                                        | No Ingresada                                                          |  |  |  |  |
| 2            | Región Postulación                                      | No Ingresada                                                          |  |  |  |  |
| 3            | Region                                                  | No Ingresada                                                          |  |  |  |  |
| 4            | Comuna                                                  | No Ingresada                                                          |  |  |  |  |
| 5            | Dirección                                               | No Ingresada                                                          |  |  |  |  |
| Formulaci    | in Principal                                            |                                                                       |  |  |  |  |
|              |                                                         |                                                                       |  |  |  |  |
| "            | Campo                                                   | Descripción                                                           |  |  |  |  |
| 1            | Resumen Ejecutivo                                       | No Ingresado                                                          |  |  |  |  |
| 2            | Fundamentación                                          | No Ingresado                                                          |  |  |  |  |
| 3            | Objetivos y resultados esperados                        | No Ingresado                                                          |  |  |  |  |
| 4            | Es casado?                                              | No Ingresado                                                          |  |  |  |  |
| 5            | Edad                                                    | No Ingresado                                                          |  |  |  |  |
| Presupues    | to                                                      |                                                                       |  |  |  |  |
| Completad    | io 🖌                                                    |                                                                       |  |  |  |  |
| Actividade   | 5                                                       |                                                                       |  |  |  |  |
| *            | Campo                                                   | Descripción                                                           |  |  |  |  |
| 1            | Fecha de Término 31/05/2016, Actividad: Actividad Uno   | sobrepasa duración máxima 02/05/2016                                  |  |  |  |  |
| 2            | Fecha de Inicio 01/06/2016, Actividad: Actividad Dos    | No esta dentro del RANGO DE INICIO permitido 30/04/2016<br>29/05/2016 |  |  |  |  |
| 3            | Fecha de Inicio 01/07/2016, Actividad: Actividad Tres   | No esta dentro del RANGO DE INICIO permitido 30/04/2016<br>29/05/2016 |  |  |  |  |
| 4            | Fecha de Inicio 01/08/2016, Actividad: Actividad Cuatro | No esta dentro del RANGO DE INICIO permitido 30/04/2016<br>29/05/2016 |  |  |  |  |
|              |                                                         |                                                                       |  |  |  |  |
| Document     | os Aguntos                                              |                                                                       |  |  |  |  |
| #            | Campo                                                   | Descripción                                                           |  |  |  |  |
| 1            | 1 Cedula Identdad Documento no ha sido cargado          |                                                                       |  |  |  |  |
|              |                                                         |                                                                       |  |  |  |  |
|              |                                                         |                                                                       |  |  |  |  |

# 12.1 Materializando la postulación

• Antes de enviar la postulación, deberá verificar que estén todas las secciones ingresadas; una vez estén todos los pasos de su postulación

completados con el visto bueno en verde, se habilitará el botón "Enviar Postulación".

| Resúmen                   | Enviar Postulación                  |
|---------------------------|-------------------------------------|
| Equipo de Trabajo         | Introducción Validación y Envío     |
| Territorio y Notificación | Equipo de Trabaio                   |
| Formulación Principal     | Completado 🖌                        |
| Presupuesto               | Territorio y Notificación           |
| Actividades               | Completado 🗹                        |
| Documentos Adjuntos       | Completado 🖌                        |
| Validación y Envío        | Presupuesto<br>Completado 🖌         |
|                           | Actividades<br>Completado 🖌         |
|                           | Documentos Adjuntos<br>Completado 🖌 |
|                           | Enviar Postulación Volver           |

 Para completar la postulación debe presionar el botón "Enviar Postulación":

| Documentos Adjuntos<br>Completado 🗹 |
|-------------------------------------|
| Enviar Postula                      |
|                                     |

• El sistema mostrará los siguientes mensajes informativos y de confirmación:

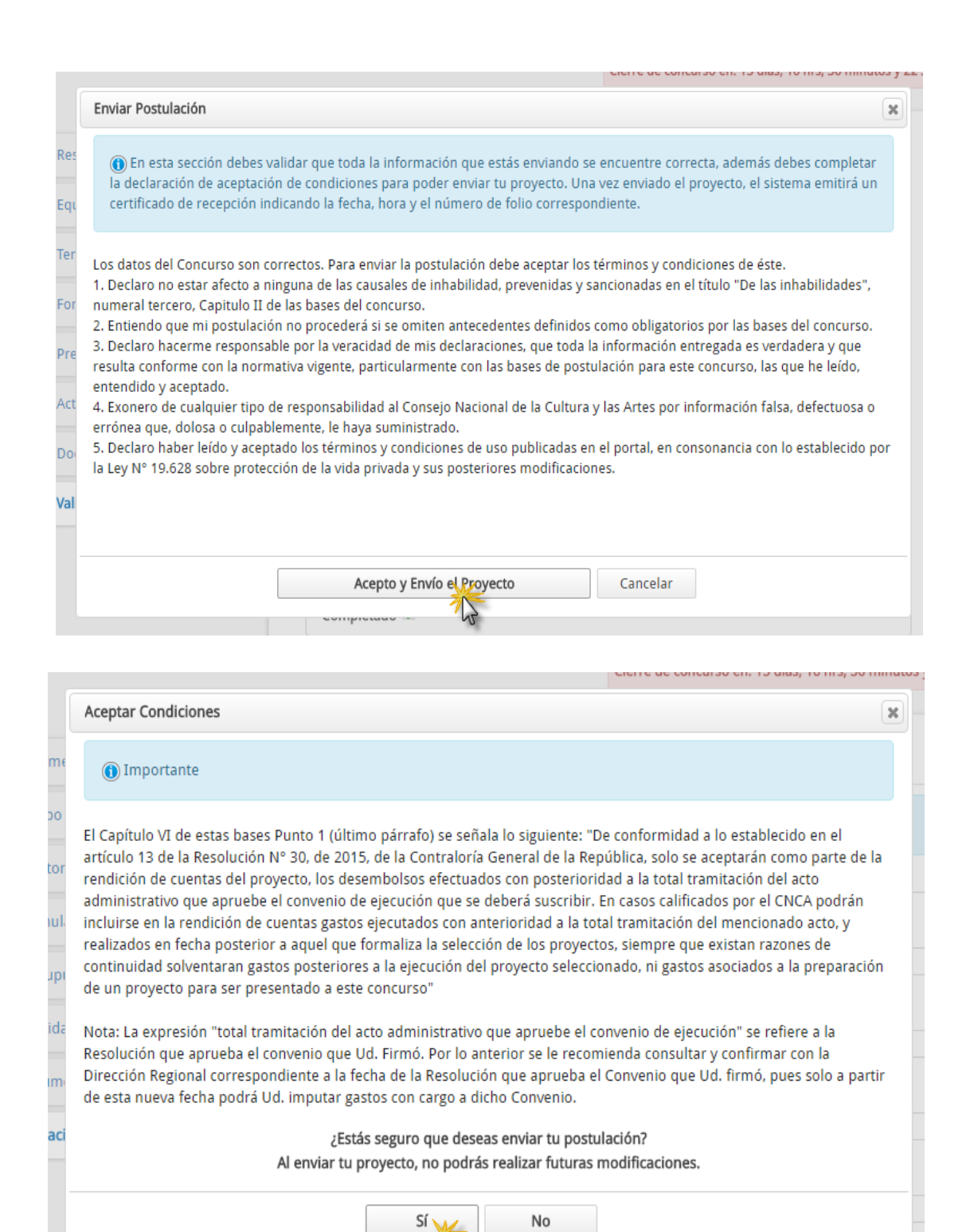

• Una vez enviada la postulación, se mostrará en pantalla un mensaje de éxito, indicando fecha y hora de envío.

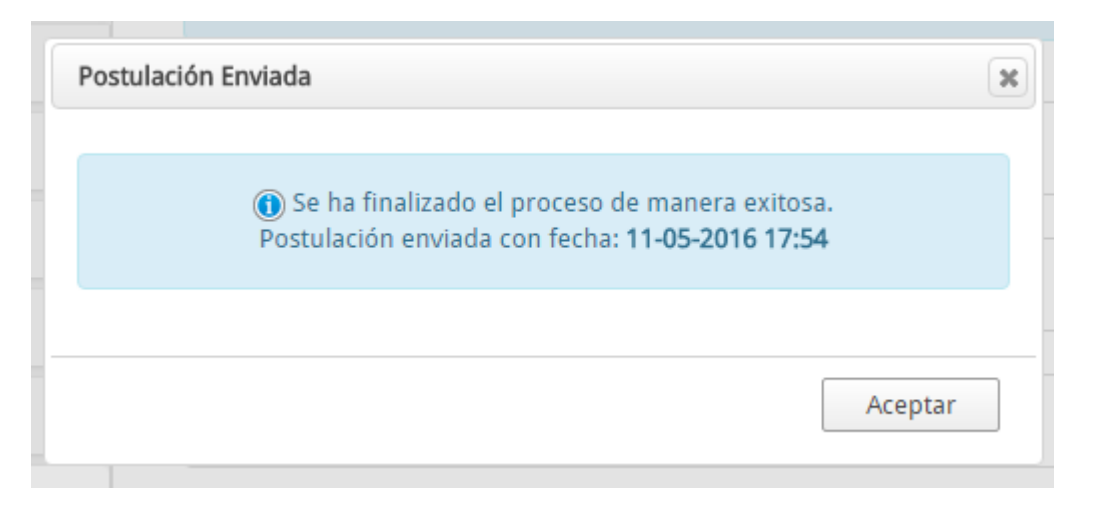

• Una vez aceptadas todas las confirmaciones, el proyecto queda en estado "Postulado" en el panel de control de "Mis Proyectos".

| Mis    | Proye     | ctos     |               |                                                     |                |                       |           |                 |       |           |           |      |
|--------|-----------|----------|---------------|-----------------------------------------------------|----------------|-----------------------|-----------|-----------------|-------|-----------|-----------|------|
| Año Pr | esupuesta | ario     | Selección     | Ŧ                                                   |                | Fondo                 | Selección |                 |       |           | •         |      |
| Línea  |           |          | Selección     | Ŧ                                                   |                | Modalidad             | Selección |                 |       |           | ¥         |      |
| Estado |           |          | Selección     | ٣                                                   |                |                       |           |                 |       |           |           |      |
|        | Buscar    |          |               |                                                     |                |                       |           |                 |       |           | /         | ,    |
| #1     | Folio↓↑   | Nombr    | re Proyecto 🕼 | Nom                                                 | bre Concurso   | )                     | 11        | Fecha Cierre    | J↑    | Estado    | Accie     | ones |
| 1      | 7         | Proyecto | Uno           | Fondo del Libro y la Lectura / Creación Literaria 2 | 016 / Literatu | ura en español Ensayo |           | 27-05-2016 10:3 | 0     | Postulado | C         | 2    |
|        |           |          |               |                                                     |                |                       |           | Inicio          | Anter | ior 1     | Siguiente | Fin  |

 Cuando envíe la postulación, el sistema generará automáticamente el PDF con la información del proyecto y también un certificado de postulación que será despachado a su dirección de correo electrónico. Dichos documentos se podrán descargar posteriormente en "Mis Proyectos".

# **13 VER PDF PREVIO DEL PROYECTO**

#### **13.1** Visualización del proyecto previo a la postulación

 Podrá generar una visualización en PDF del proyecto antes de realizar la postulación, pare ello debe ir a "Mis Proyectos" y seleccionar "Generar PDF Borrador".

| <b>#</b> 1 | Folio | Nombre Proyecto 🕼 | Nombre Concurso                                                                       | l) F | echa Cierre 🛛 🗍 | Estado         | Generar PDF |
|------------|-------|-------------------|---------------------------------------------------------------------------------------|------|-----------------|----------------|-------------|
| 1          | 7     | Proyecto Uno      | Fondo del Libro y la Lectura / Creación Literaria 2016 / Literatura en español Ensayo | 27-  | 05-2016 10:30   | En Preparación | Borrador    |
| 2          | 8     | Proyecto Dos      | Fondo del Libro y la Lectura / Creación Literaria 2016 / Literatura en español Ensayo | 27-  | 05-2016 10:30   | En Preparación | <b>Z</b>    |
|            |       |                   |                                                                                       |      | Inicio          | Interior 1 Si  |             |

• Una vez generado el proyecto, podrá descargarlo de:

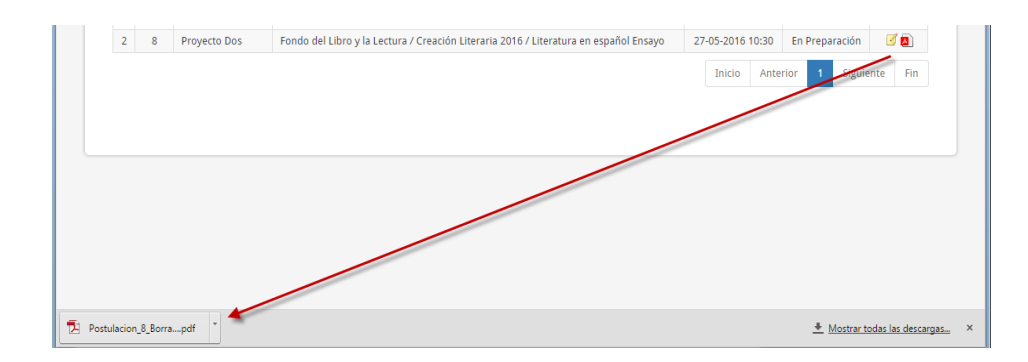

• Posteriormente usted podrá visualizar el documento en cualquier aplicación que permita la lectura de archivos PDF.

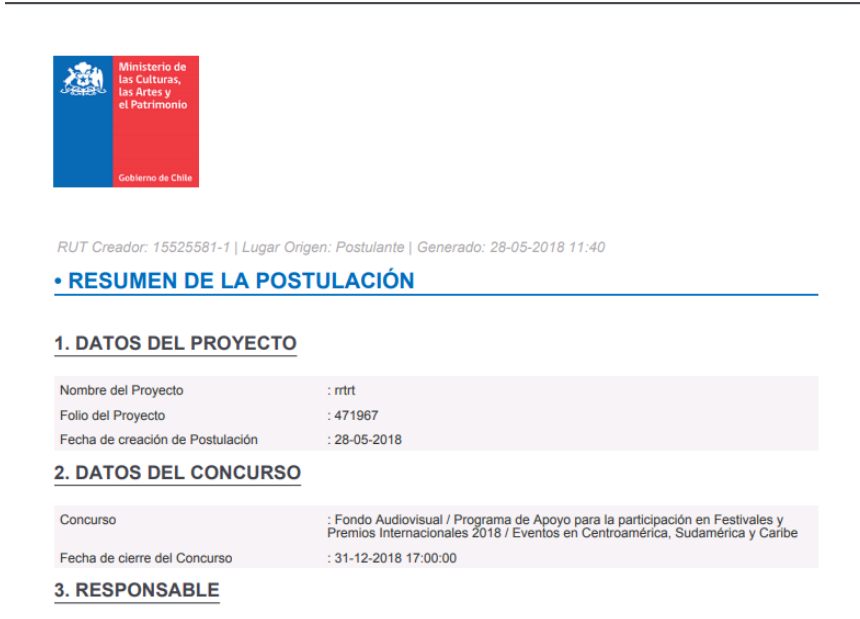

# **14 CERTIFICADO POSTULACIÓN Y PDF DEL PROYECTO**

 Podrá visualizar y descargar el certificado de postulación y versión PDF del proyecto; posteriormente podrá ver la "Ficha Única de Evaluación". Para ello debe seleccionar la acción "Ver Proyecto" desde un proyecto "Postulado".

|    | Buse  | ar              |                                                                                       |    |                  |           |              |
|----|-------|-----------------|---------------------------------------------------------------------------------------|----|------------------|-----------|--------------|
| #1 | Folio | Nombre Proyecto | Nombre Concurso                                                                       | Ĵĵ | Fecha Cierre ا 🏌 | Estado 🌡  | Ver Proyecto |
| 1  | 7     | Proyecto Uno    | Fondo del Libro y la Lectura / Creación Literaria 2016 / Literatura en español Ensayo |    | 27-05-2016 10:30 | Postulado | ×.           |
|    |       |                 |                                                                                       |    | Inicio Anterior  | 1 Sigu    | iente Fin    |

#### • Desplegando la siguiente ventana:

| 7 - Proyecto Uno        |                  | ×        |
|-------------------------|------------------|----------|
| Fecha de Envío          | 11-05-2016 17:48 |          |
| Estado                  | Postulado        |          |
|                         | Documento        | Acciones |
| PDF Postulación         |                  | <u>A</u> |
| Certificado Postulación |                  |          |
|                         |                  |          |
|                         | Volver           |          |
|                         | Nombre Concurso  |          |

 Usted podrá descargar los archivos "PDF Postulación y el Certificado de Postulación", y visualizarlos a través de cualquier aplicación que permita la lectura de archivos PDF.